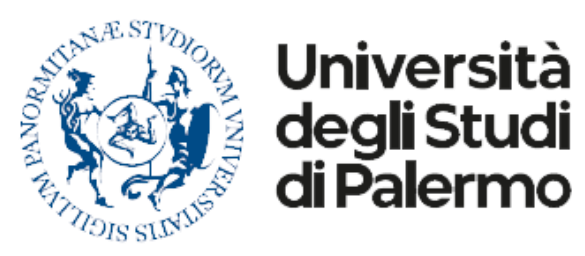

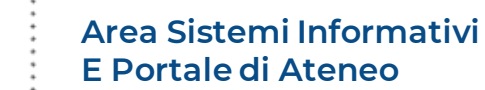

Le nuove tecnologie nella didattica Ciclo di seminari a cura del CIMDU

### Utilizzo avanzato degli strumenti di supporto alla didattica innovativa

Riccardo Uccello – Dirigente Area Sistemi Informativi e Portale di Ateneo

### Agenda

- Evoluzione degli strumenti di supporto
- Dalla didattica tradizionale alla didattica immersiva
- I dispositivi multimediali (Surface Hub)
- Gli strumenti di collaboration
- Modalità di gestione delle lezioni
- Utilizzo avanzato di Microsoft Teams
- ✤La piattaforma di E-learning

### Storia della tecnologia nella didattica

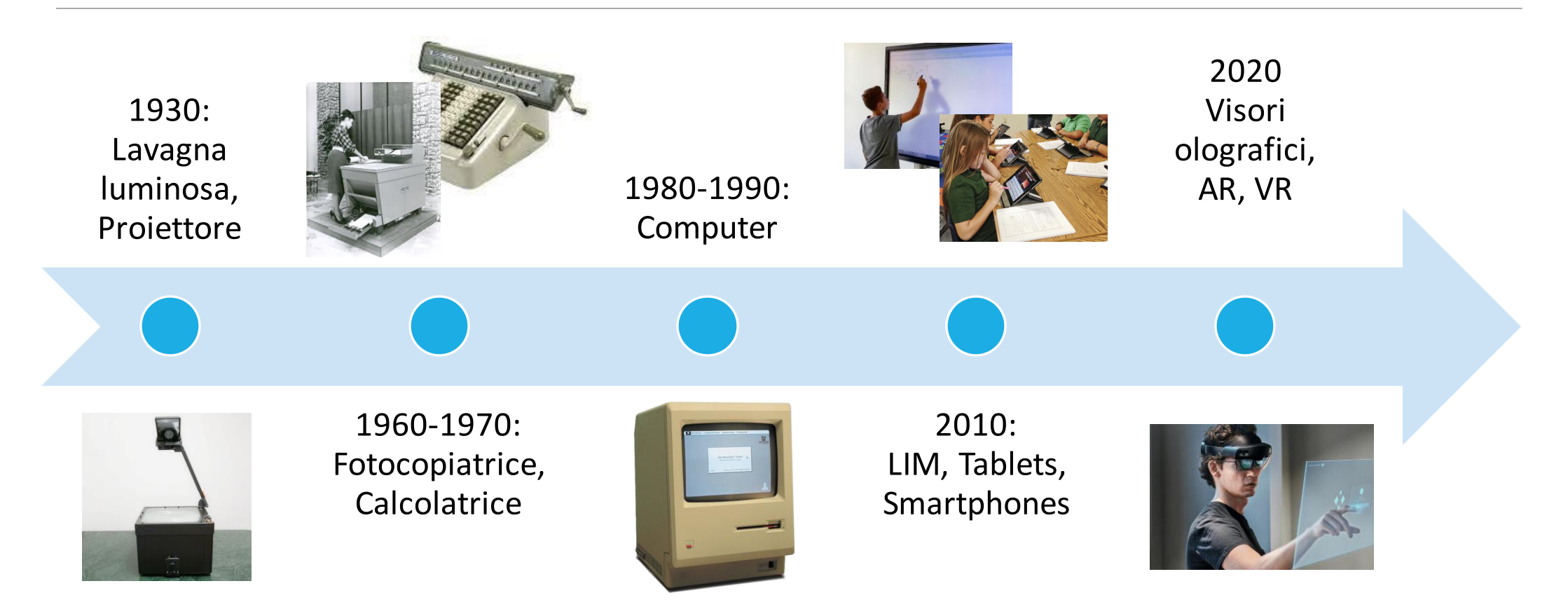

### Evoluzione degli strumenti di supporto

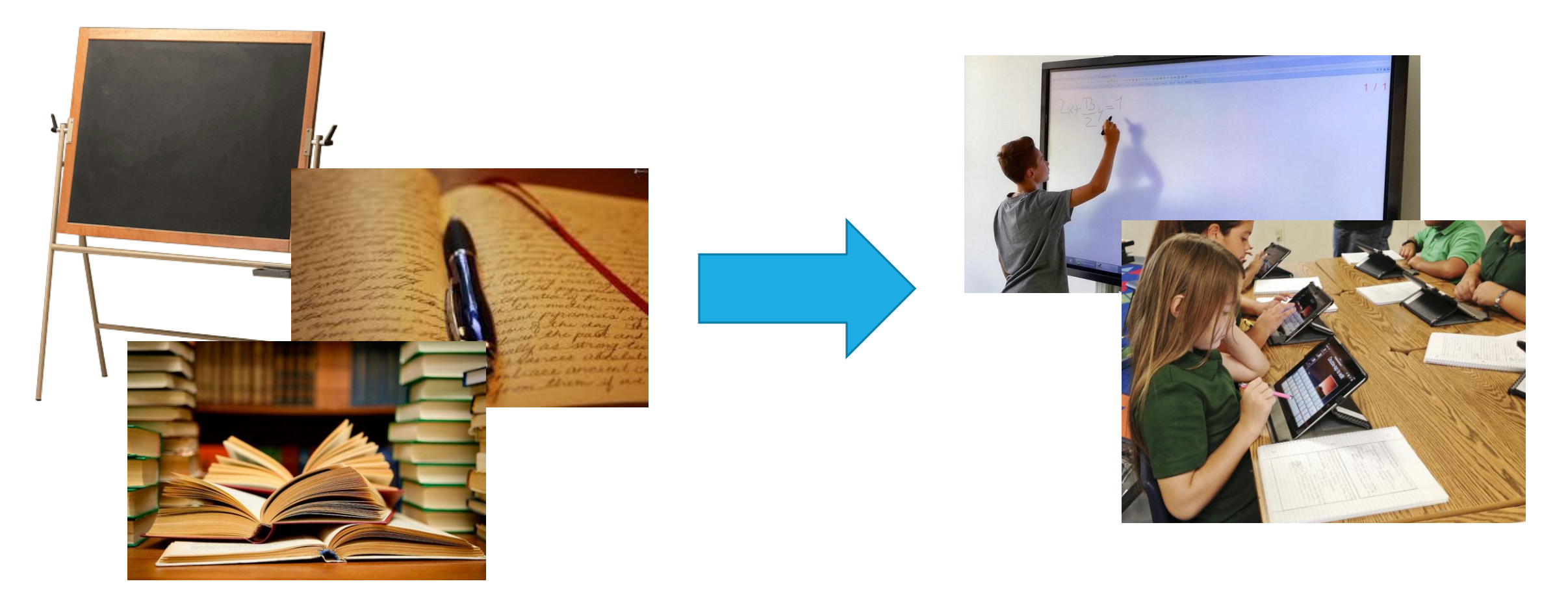

# Evoluzione degli strumenti di supporto

- Nel corso degli ultimi decenni, la tecnologia è entrata a far parte della vita quotidiana di tutti
- Prime integrazioni nella didattica
- Può essere utilizzata come strumento per migliorare l'insegnamento e l'apprendimento
- Diffusione dell'apprendimento online, remoto, asincrono
- Tecnologia nell'educazione: video on-demand, fogli di calcolo, presentazioni Powerpoint, Matlab, ecc...

# Evoluzione degli strumenti di supporto

- Benefici per gli studenti:
  - Accesso più semplice all'informazione
  - Partecipazione più ampia
  - Prepara al futuro
- Benefici per i docenti:
  - Condivisione facilitata di risorse ed *expertise*
  - Grande flessibilità
  - Spiegazioni più interessanti/attrattive attraverso grafici, immagini, PPT, simulazioni

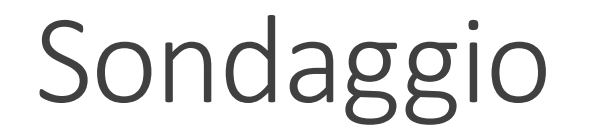

https://www.mentimeter.com/app/presentation/al93wcrs8tczsbgek7576wppv9uasg8s

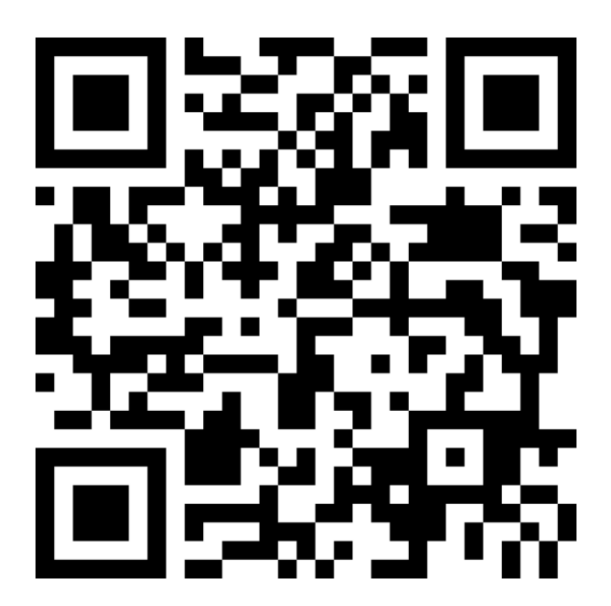

### Didattica immersiva

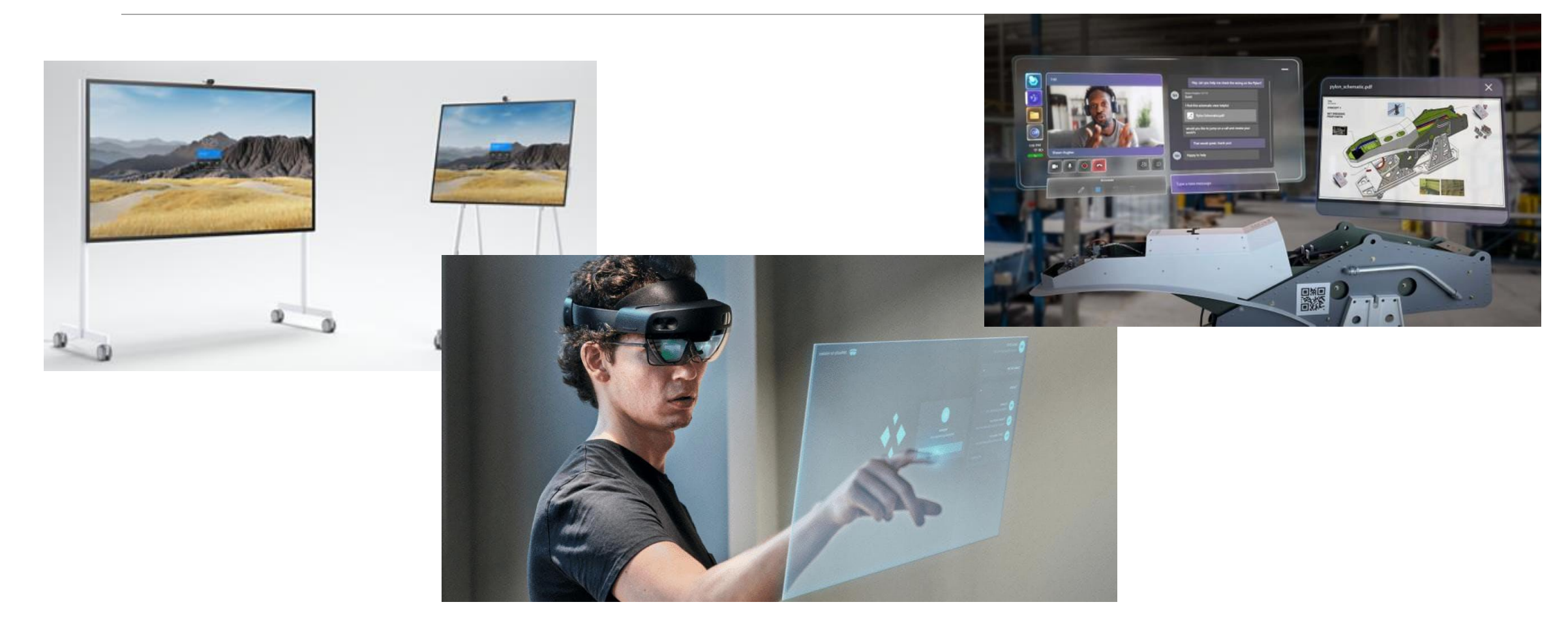

### Didattica immersiva

Sfrutta realtà virtuale (VR) o realtà aumentata (AR) per simulare scenari del mondo reale

Permette di creare esperienze immersive incorporando avatar, modelli digitali, simulazioni, tool interattivi, videogiochi e molto altro

Focus sull'esperienza di apprendimento, attraverso un ambiente più realistico e stimolante

### Didattica immersiva

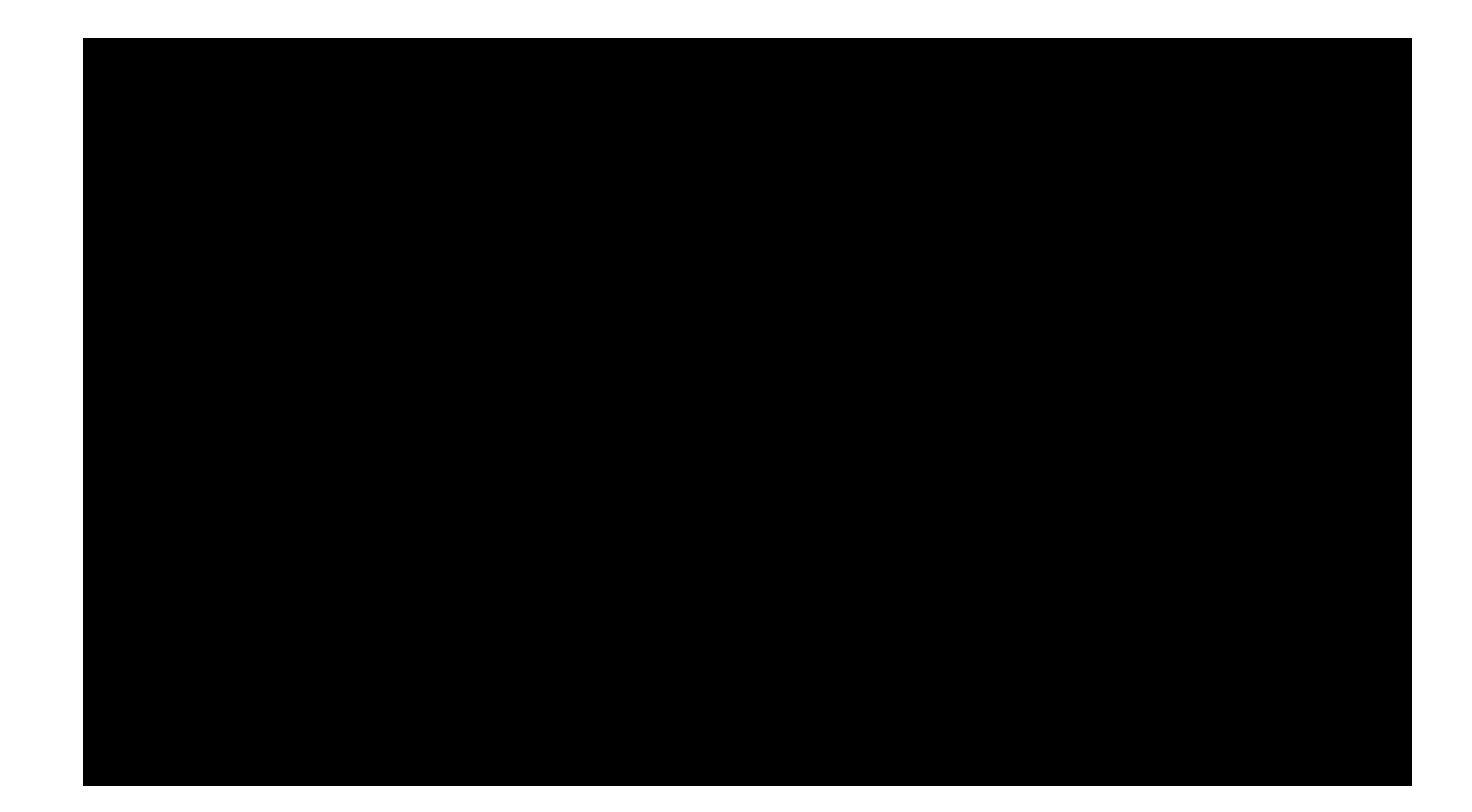

## Didattica immersiva – Tecnologia

- L'Università degli Studi di Palermo ha realizzato un'aula attrezzata per la didattica immersiva (AR)
- Hardware presente:
  - Ix Microsoft Surface Hub
  - 5x Microsoft Hololens 2
  - Videocamere
- Ulteriori strumenti software: Microsoft Teams, Hevo Collaboration, Spectator View, Microsoft Dynamics 365, Moodle

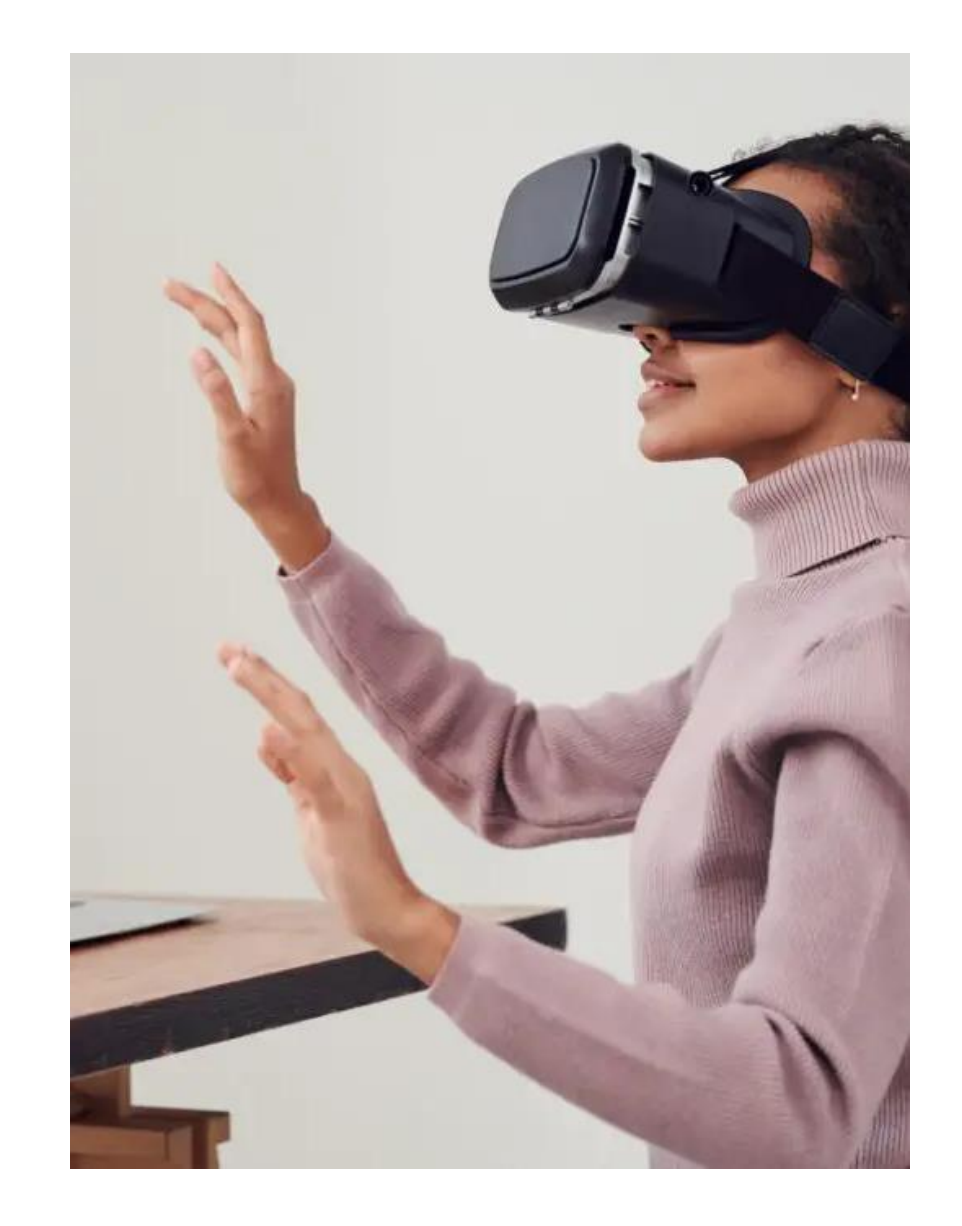

# Realtà virtuale & Realtà immersiva

Realtà virtuale – Trasposizione attraverso un dispositivo immersivo della nostra persona, e dei nostri sensi in un ambiente totalmente virtuale con il quale possiamo interagire dall'interno

Realtà aumentata – Sovrapposizione attraverso dispositivi elettronici che altera la nostra percezione del mondo fisico includendo elementi aggiuntivi, dettagli o oggetti nell'ambiente circostante

# Microsoft Hololens 2

Visore olografico che permette di costruire, visualizzare e condividere scenari didattici in *mixed reality* 

### Benefici:

- Riduce il tempo di apprendimento
- Incrementa la produttività

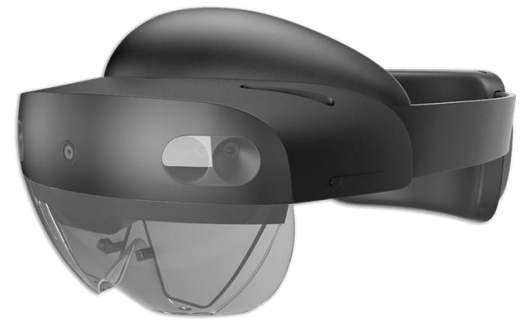

Incrementa le interazioni fra studenti e con docenti, che interagiscono intorno ad un modello 3D

### Microsoft Hololens 2

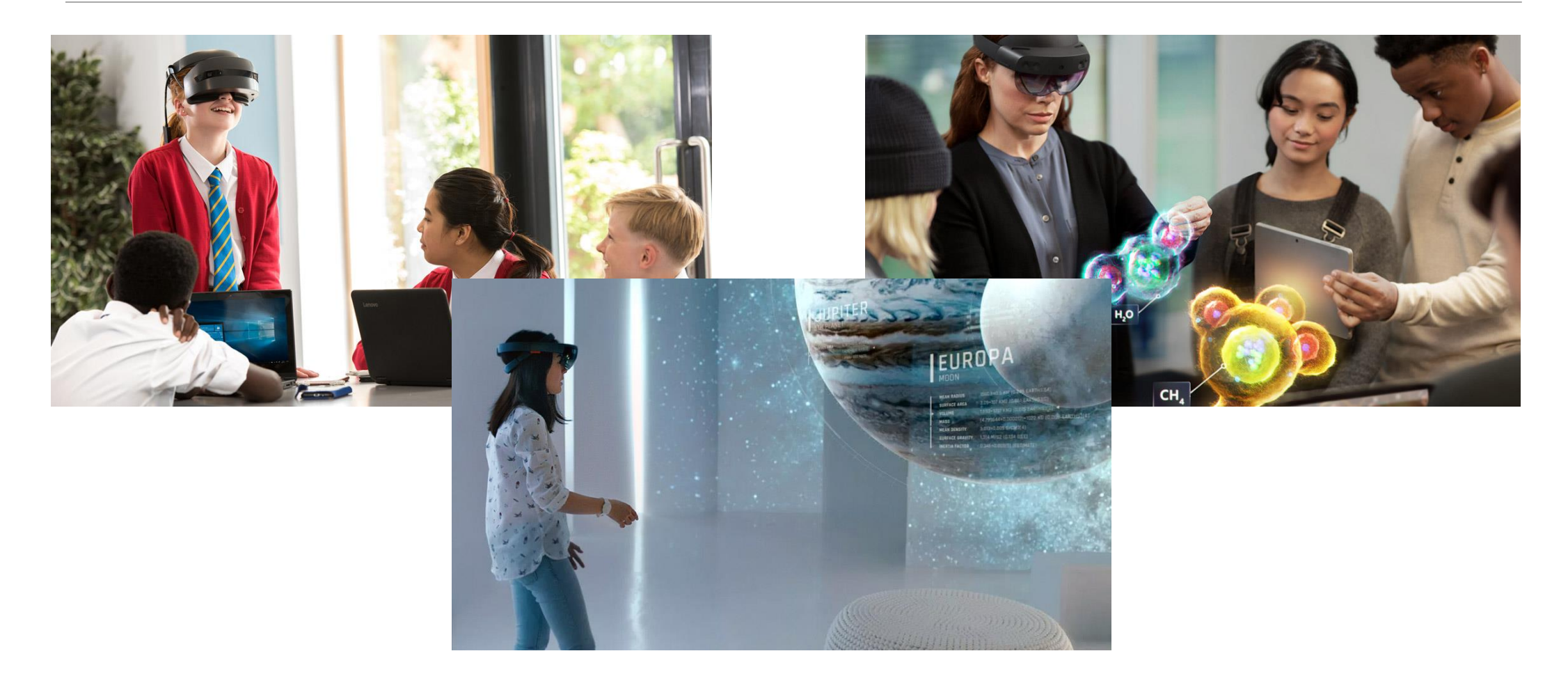

### HevoCollaboration

 Piattaforma che consente di creare spazi virtuali per collaborazione su uno stesso scenario, anche da località differenti

Consente di accedere ad una libreria digitale, e di usare i file in possesso dell'utente, per offrire esperienze di didattica innovativa

Scenari possibili: apprendimento, riunioni immersive, progettazione e design, collaborazione e interazione

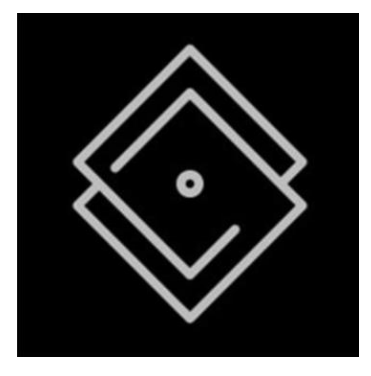

### Altri Strumenti

Spectator View: app per dispositivi mobili tramite cui è possibile visualizzare scenari olografici anche senza l'uso del visore Hololens. Rende possibile la condivisione dell'esperienza in tempo reale.

 Dynamics 365 – Remote assist: Teams per Hololens.
Permette di partecipare a chiamate Teams da Hololens, e di condividere il punto di vista del chiamante con tutti i partecipanti.

### Altri Strumenti

Dynamics 365 – Guides: permette di creare guide e test olografici con contenuti testuali e/o multimediali, affiancando gemelli digitali, immagini e video ai quesiti. Gli studenti possono così fruire di un'esperienza didattica innovativa, supportata dalla *mixed reality*.

•Moodle: piattaforma di e-learning. Consente la creazione e gestione di corsi online, la condivisione di materiale in qualunque formato, la creazione e gestione di quiz, compiti, esami.

# Esempi applicativi

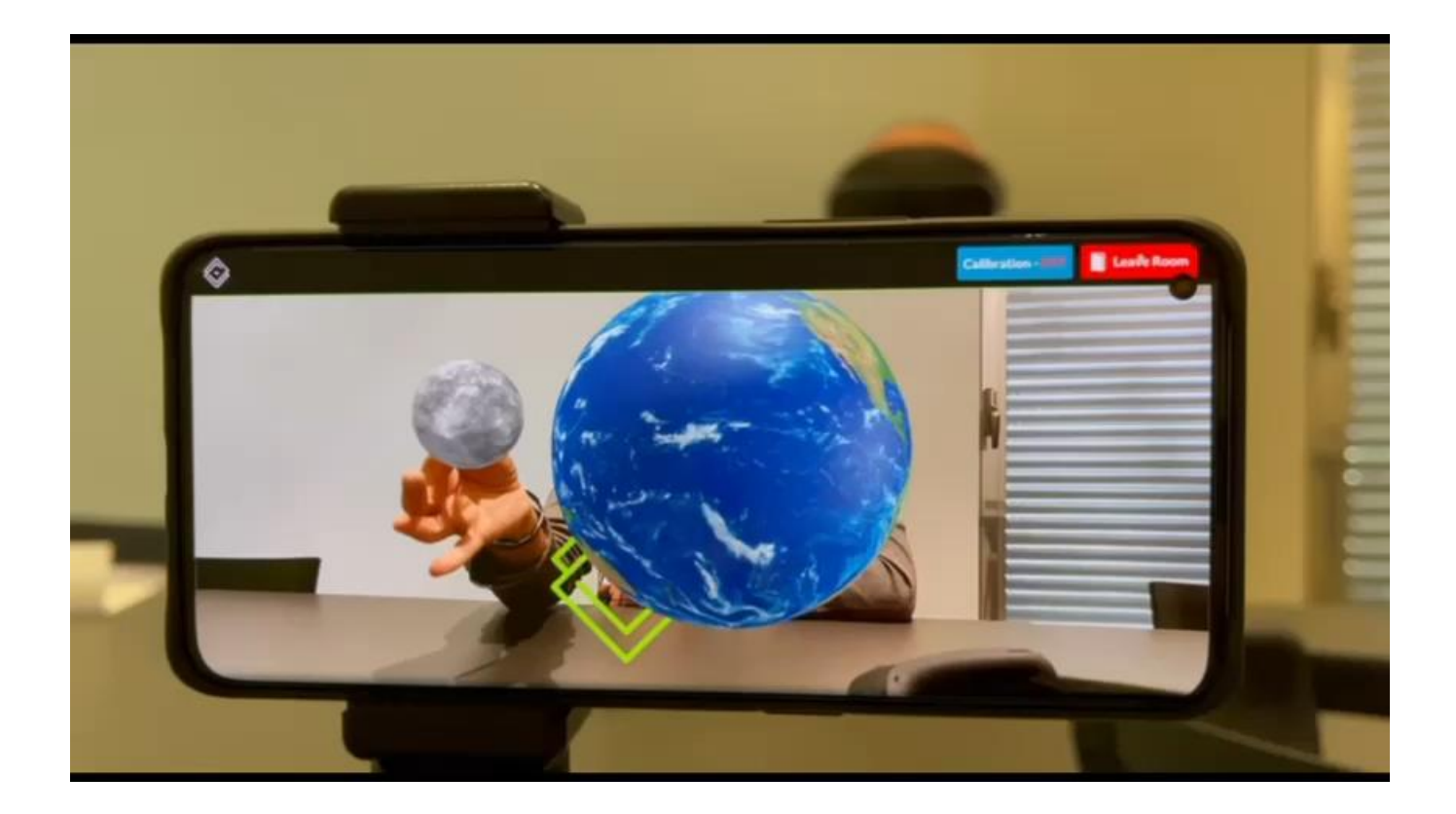

# Esempi applicativi

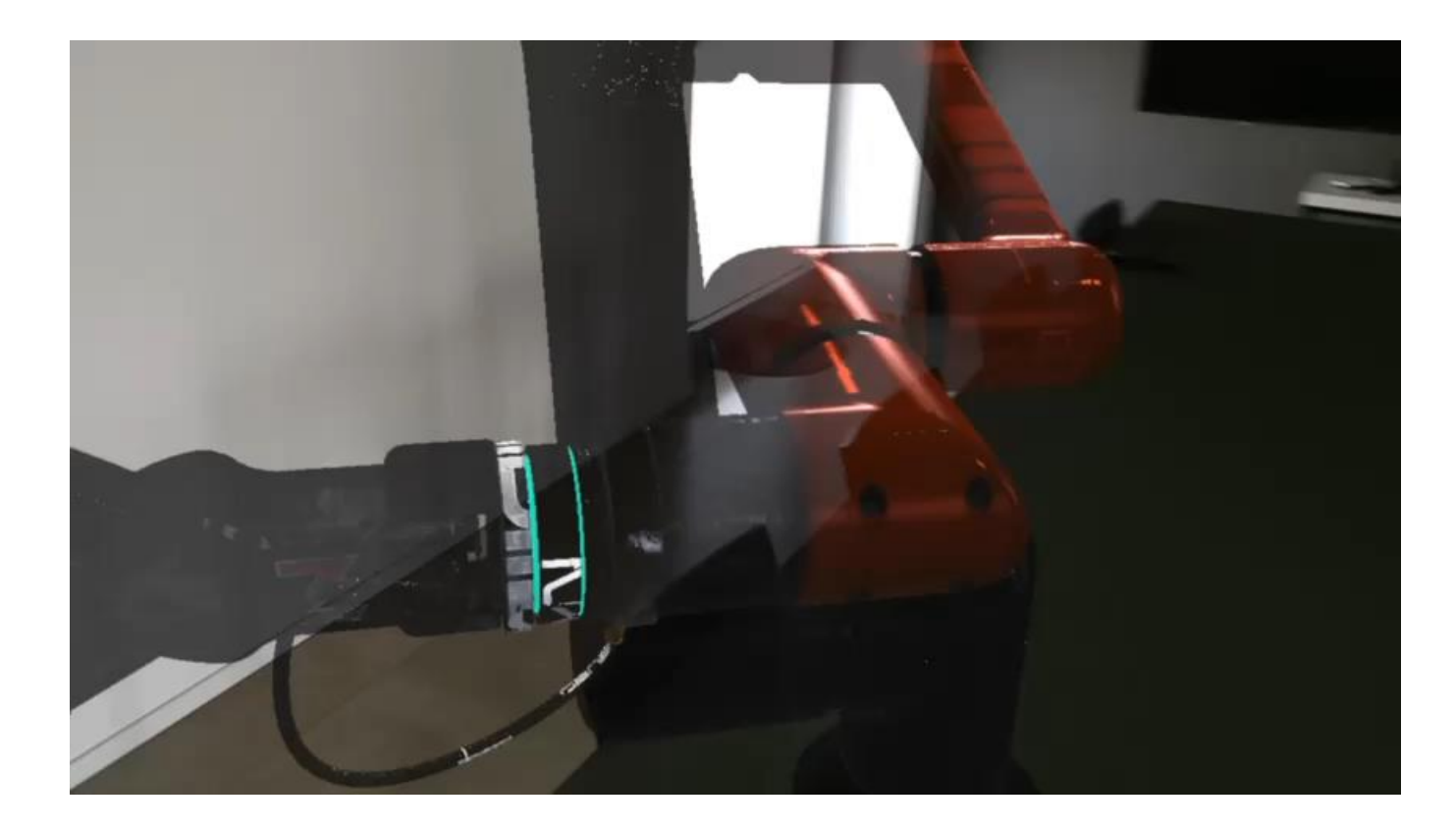

### Esempi applicativi

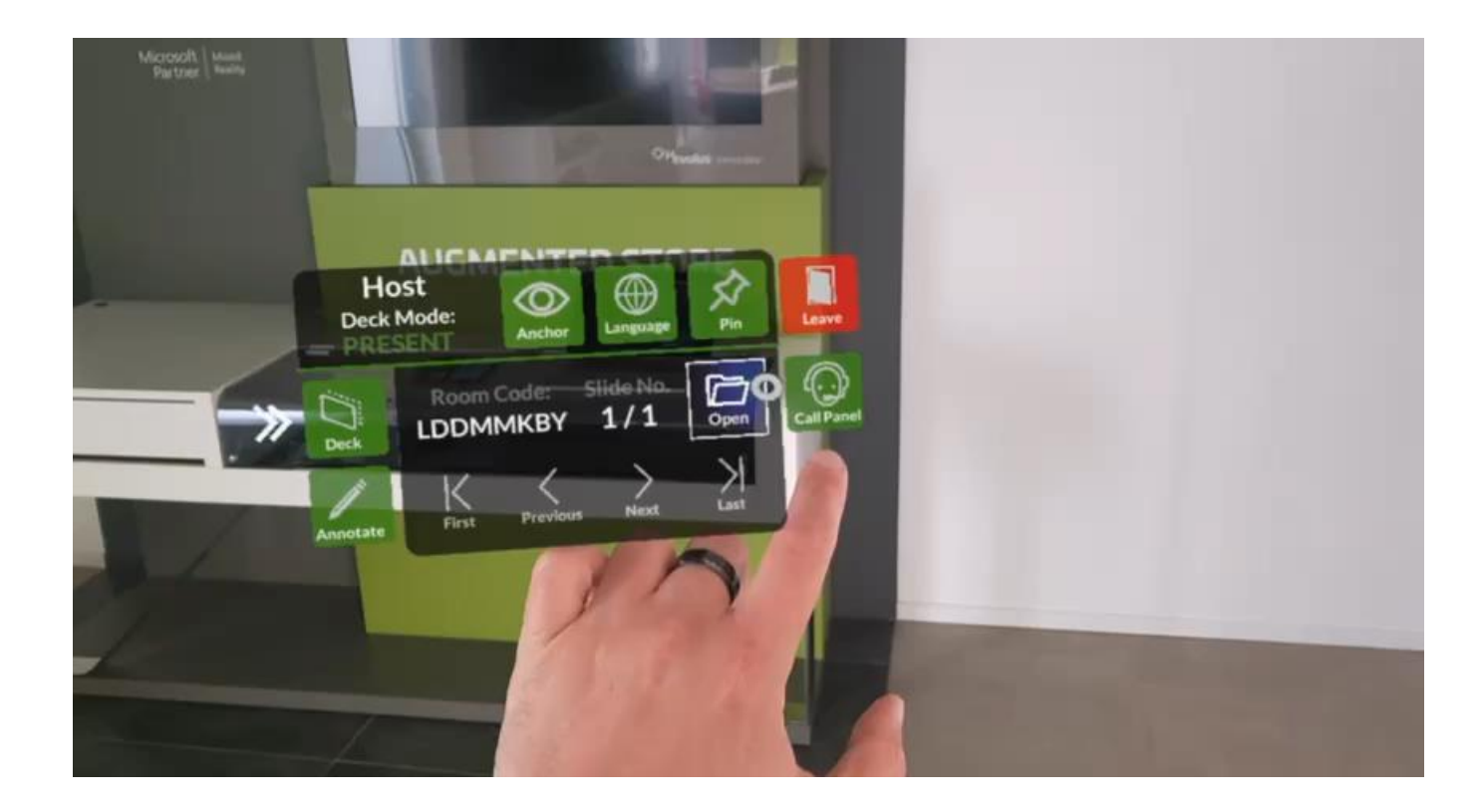

# Microsoft Surface Hub

 Computer ad alte prestazioni su carrello mobile, con videocamera integrata

- Gestione videoconferenze (Teams, Zoom, Webex)
- Collegamento al profilo Microsoft 365: accesso ai contenuti; condivisione e collaborazione su documenti lavagna condivisi
- Gestione presentazioni (Office 365, Power BI, Edge)

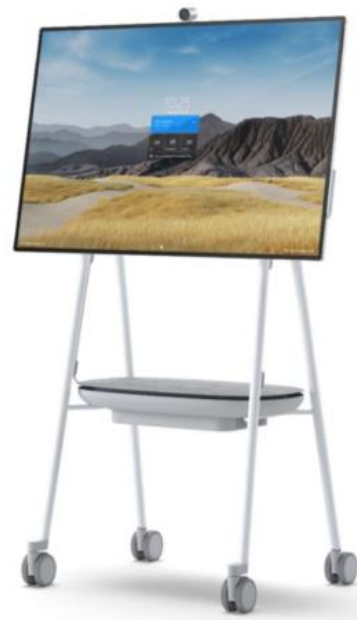

### Microsoft Surface Hub

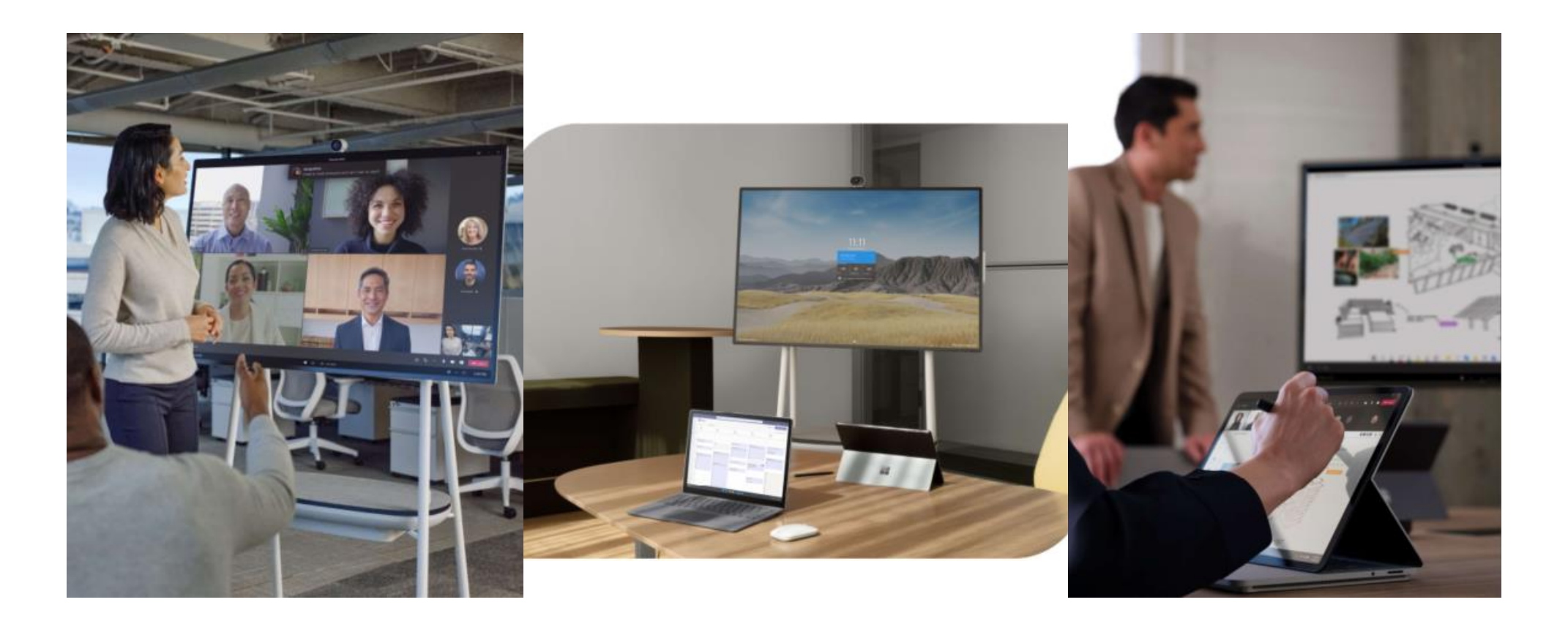

|                  | Tutto in un unico dispositivo | Riunione<br>Collaborazione<br>Presentazione                                                   |
|------------------|-------------------------------|-----------------------------------------------------------------------------------------------|
|                  |                               |                                                                                               |
| Ł                | Intuitivo da utilizzare       | Partecipa con un tocco alle chiamate<br>Monitor interattivo<br>Autenticazione diretta su M365 |
|                  |                               |                                                                                               |
| $\bigcirc$       | Protetto                      | Gestione da remoto<br>Separazione degli account<br>Sessioni di collaborazione indipendenti    |
|                  |                               |                                                                                               |
| $\left( \right)$ | Semplice da gestire           | Partecipare alle riunioni non richiede un PC<br>Spostabile                                    |

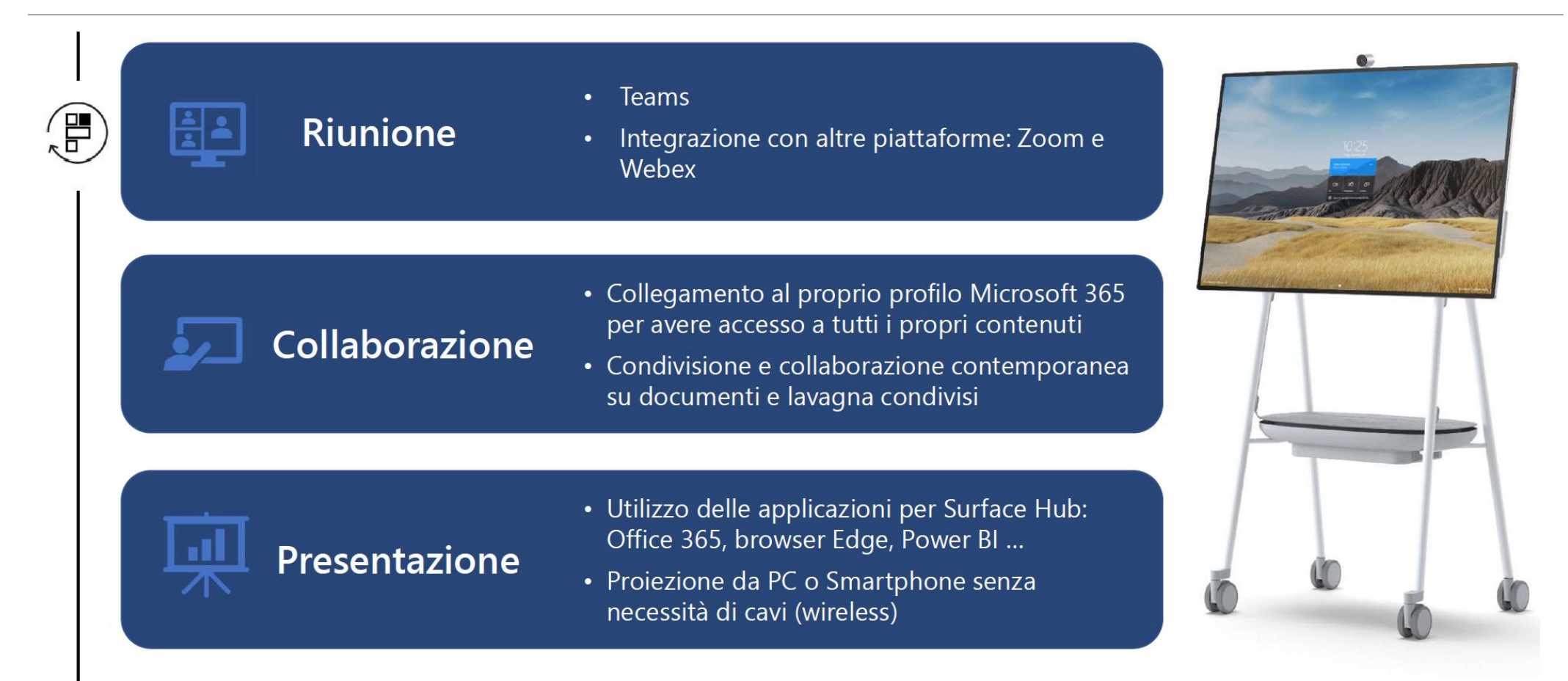

### 🚊 Riunione (1/2)

Teams

**Surface Hub 2S** attraverso Teams offre esperienze di riunione familiari e coerenti da tutti i dispositivi

Aumentate la velocità di collaborazione mantenendo il contesto e i contenuti a portata di mano prima, durante e dopo una riunione, compresi la cronologia delle conversazioni, i file e le note della riunione.

**Il coinvolgimento è assicurato** facendo sì che tutti possano essere visti e ascoltati tramite la Modalità Insieme, con l'elenco completo dei partecipanti, le reazioni in diretta, la modalità mano alzata, la didascalia e la trascrizione in diretta.

۲<u>۱۱۱</u>

B

**Comunicate al momento e tenete tutti al corrente**, mentre il pubblico e i partecipanti remoti visualizzano i contenuti e collaborano simultaneamente con le visualizzazioni delle gallerie video.

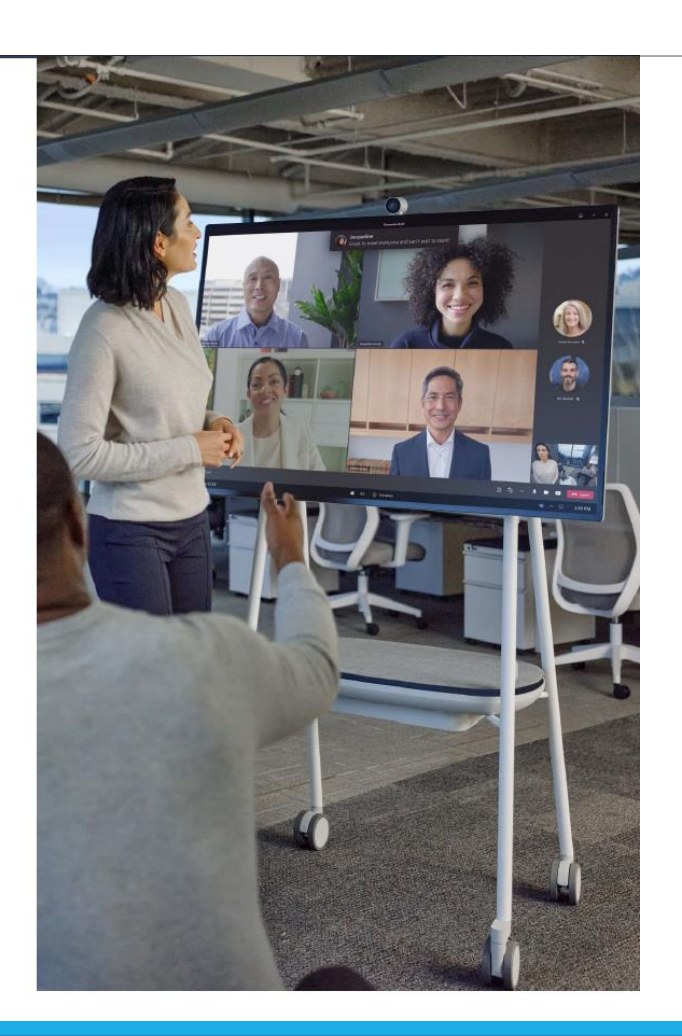

### Collaborazione

#### Collegamento al profilo Microsoft 365 personale

Grazie all'autenticazione al proprio account Microsoft 365, è possibile accedere da Surface Hub direttamente ai propri file, alle conversazioni e a tutti i contenuti personali, che possono essere condivisi nel meeting.

### Lavagna condivisa

La lavagna condivisa e collaborativa di Microsoft 365 coinvolge contemporaneamente tutti i partecipanti in un momento creativo, arricchito da modelli grafici di supporto alla risoluzione di problemi, alla generazione di nuove idee e molto altro

#### Collaborazione contemporanea alla elaborazione di documenti

l documenti residenti nell'ambiente 365 possono essere acceduti ed elaborati contemporaneamente da più utenti anche durante la riunione

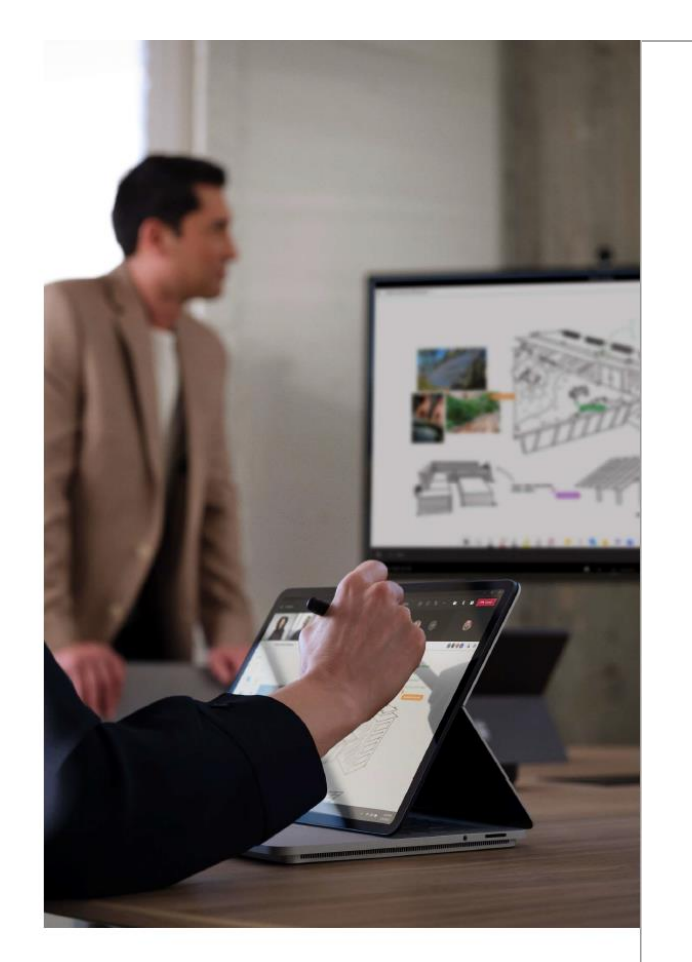

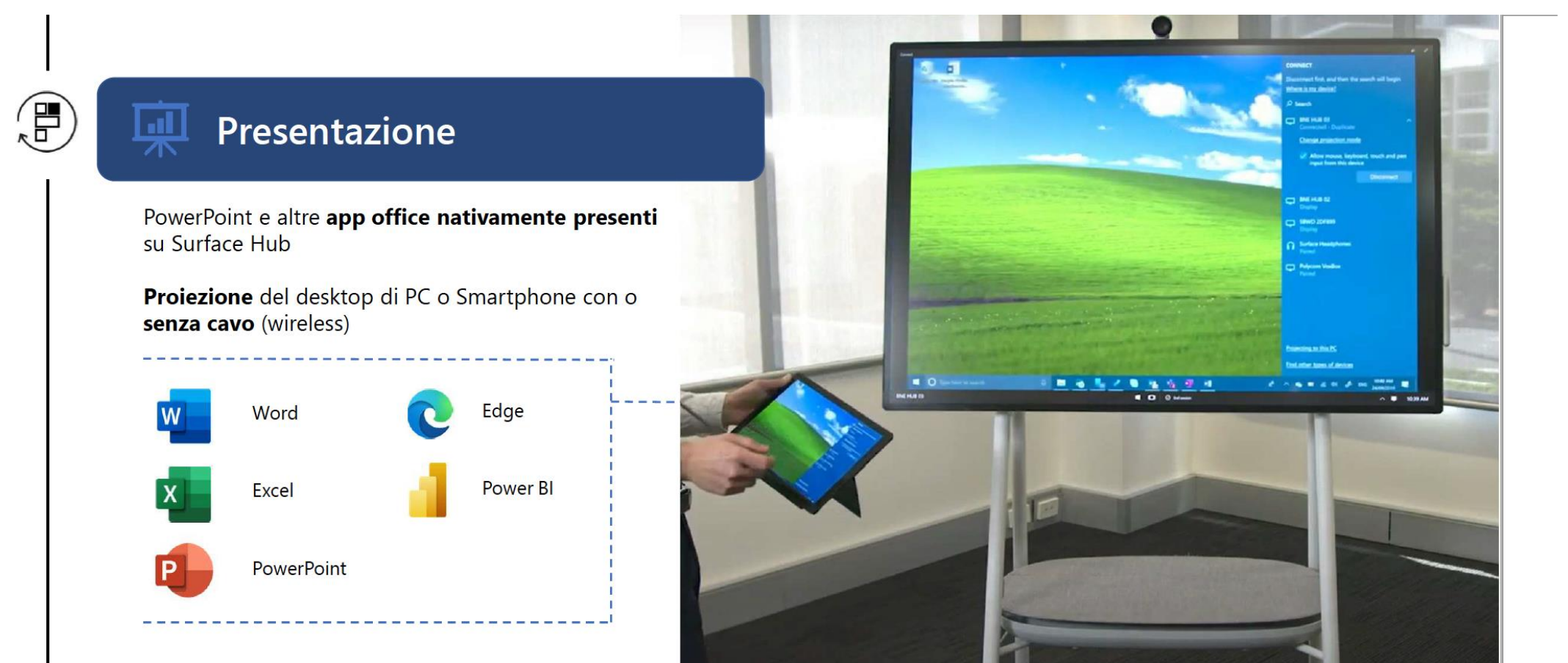

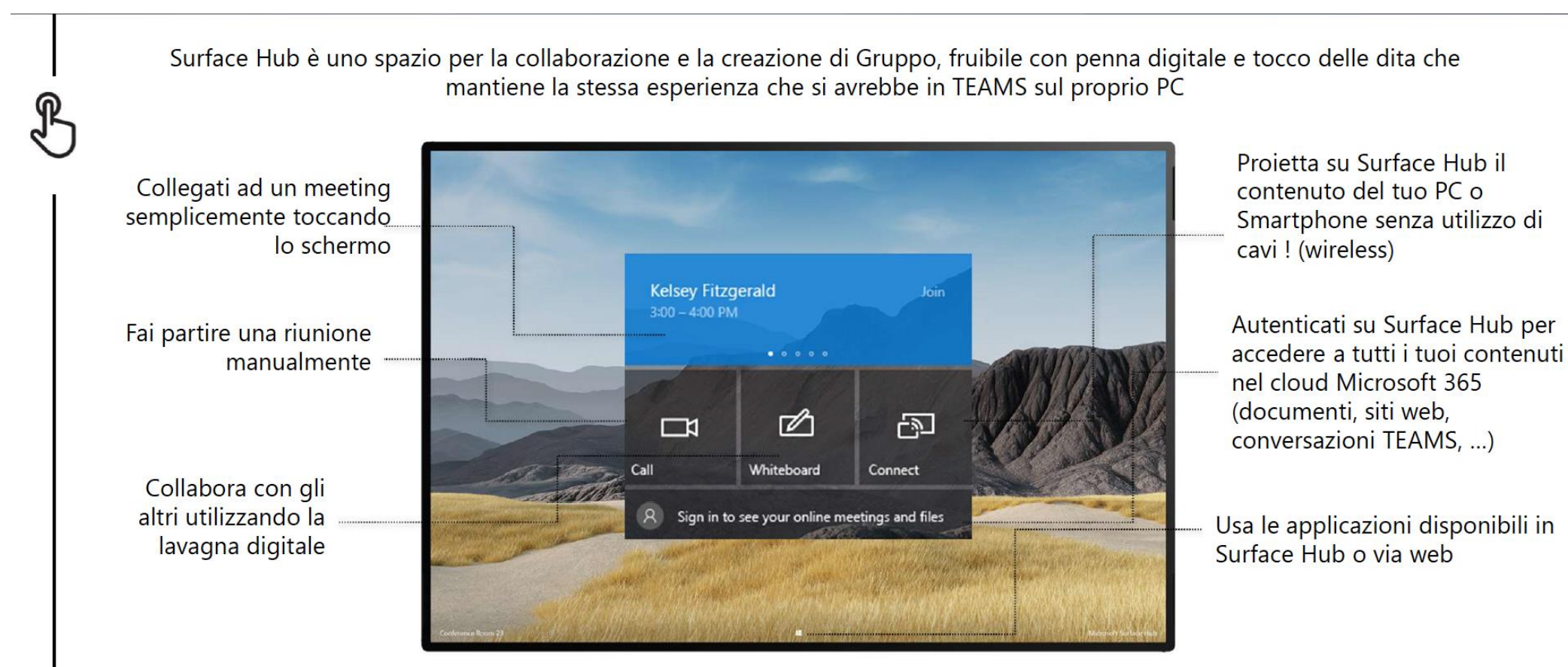

- Gestire in remoto, automatizzare i processi e mantenere la sicurezza in tutta l'azienda
- Separare gli account: l'account sala riunione (Surface Hub 2S) è diverso e separato dall'account dell'utente ospite
- Sessioni di collaborazione indipendenti e sicure, senza possibilità di salvare dati in locale (Funzione End Session)

**Utilizza gli strumenti di End Point Management (Intune)** per gestire i criteri di sicurezza e conformità di Surface Hub 2S, garantire un ambiente di collaborazione sicuro e protetto.

**Collaborate in modo sicuro e proteggete l'intera infrastruttra Windows 10 Team**, consentendo la gestione remota degli applicativi eseguibili. Il firmware personalizzato della piattaforma, l'Autenticazione MFA e l'account risorsa con licenza Microsoft Teams Room rendono Surface Hub 2S sicuro.

**Proteggete i vostri dati** consentendo agli amministratori IT di imporre la protezione dei dati con BitLocker e Trusted Platform Module 2.0 (TPM), oltre alla sicurezza cloud-powered con Microsoft Defender attraverso Windows Update.

**Gestite le sale di TEAMS** con TEAMS Admin Center per garantire la salute del sistema di sala, monitorare la qualità delle chiamate, supportare il monitoraggio e gli avvisi, facilitare le impostazioni e i criteri di Teams. I servizi gestiti per le sale Teams consentono il monitoraggio 24 ore su 24, 7 giorni su 7.

### Strumenti di collaboration

### ✓ Microsoft Teams

✓ Google Workspace

✓Slack

### ✓Onedrive

✓ Cisco Spark (include testo, voce, video e opzioni per la condivisione dei contenuti )

✓Zoom

✓Cisco Webex

✓ Meta Workplace

✓Trello

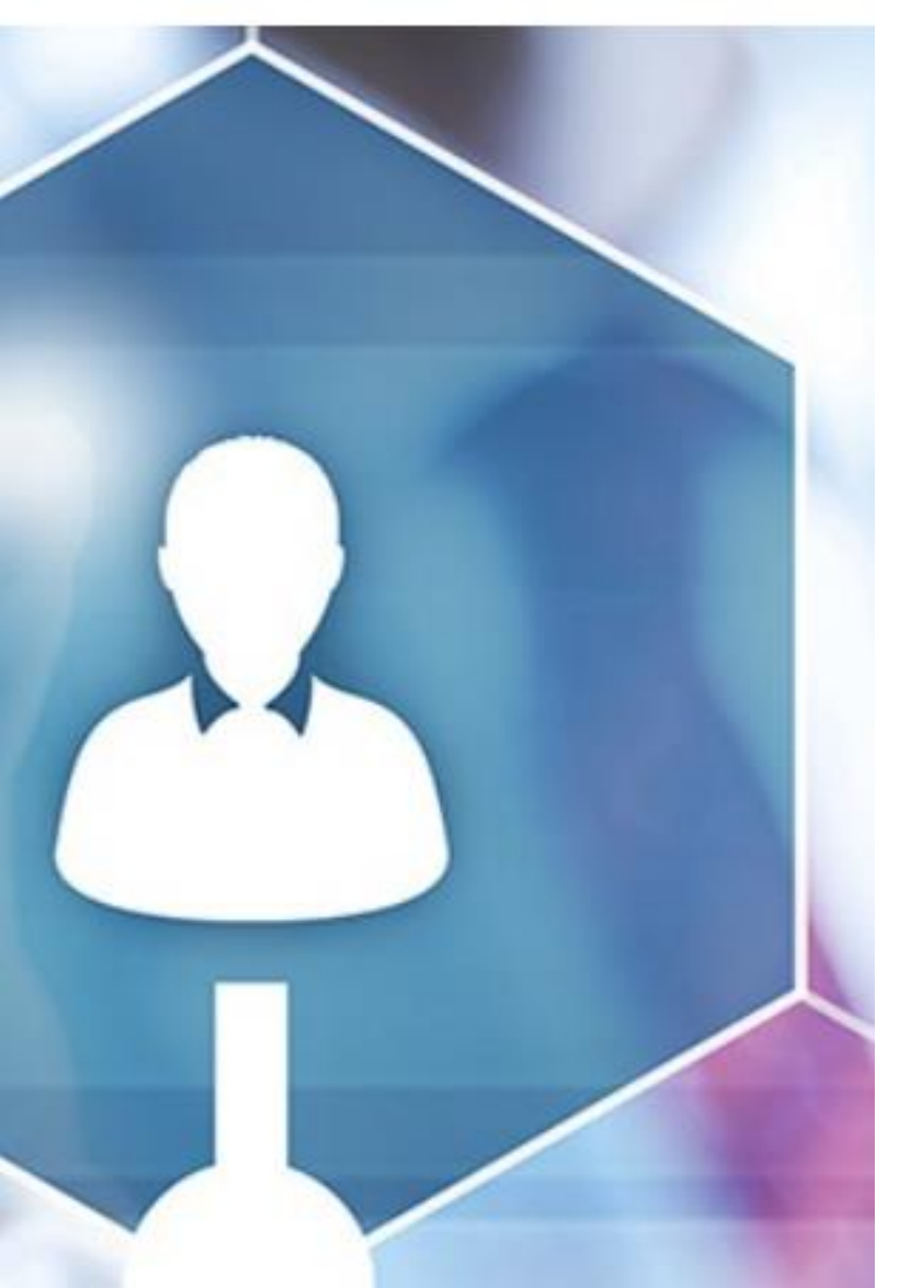

# Perché usare strumenti di collaboration?

Migliorare la comunicazione tra gli utenti aziendali

Poter comunicare rapidamente e collaborare in maniera fluida

Eliminare i silos e semplificare i processi

Ripensare il paradigma operativo nell'ottica di una produttività collettiva

Tutti possono aggiornare o rimanere aggiornati

Massima visibilità sull'evoluzione complessiva del lavoro

Non esistono più barriere di spazio e di tempo

Sondaggio 2

https://www.mentimeter.com/app/presentation/al93wcrs8tczsbgek7576wppv9uasg8s

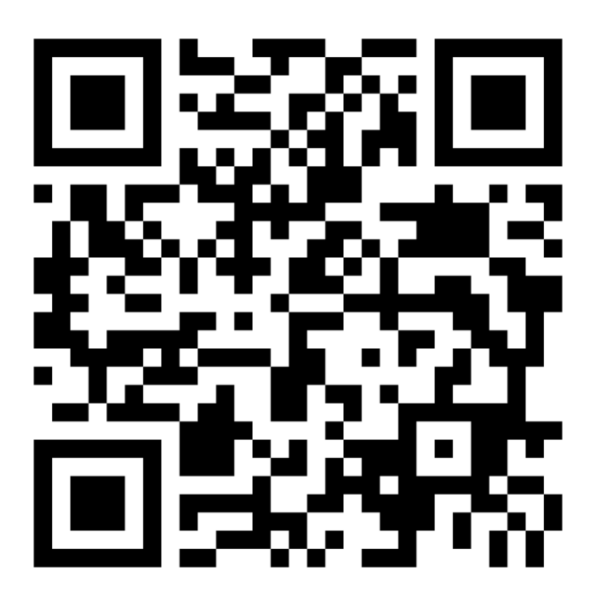

### Microsoft Teams

| < > _            |                       | Q Search              |                           | 🧖 – 🗆 ×                           |
|------------------|-----------------------|-----------------------|---------------------------|-----------------------------------|
| Artisty          | Teams                 |                       |                           | ♡ ③ Iố' Join or create team       |
| er<br>Gar        | Your teams            |                       |                           |                                   |
| A Diama          |                       |                       |                           |                                   |
|                  |                       | <u></u>               |                           | 00                                |
| Colordar         | Pineview School Staff | Physical Science      | Algebra                   | Engineering 101                   |
| <b>L</b><br>Cali |                       |                       |                           |                                   |
| 1                | -                     |                       |                           |                                   |
|                  | Ï                     | 1                     |                           |                                   |
|                  | Health Research       | Design Research Group | Women in Computer Science | Science Learning Community        |
| 88               |                       |                       |                           |                                   |
| Augu<br>(2)      | Hidden teams          |                       |                           |                                   |
| E 2 5            | pe here to search     | H 🖏 😆 🛐 🔅 📾           |                           | ∧ 🍖 🏍 £ ♦ 🖋 🖬 <sup>11,01,00</sup> |

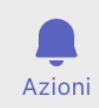

(=) Chat

Attività

**:::** Calendario

& Chiamate

File

...

Applicazi...

ເຕິງ

### Microsoft Teams - impostazioni

#### Impostazioni

| හි Generale                  | Regole di ricezione chiamata               |                      |                                               |        |
|------------------------------|--------------------------------------------|----------------------|-----------------------------------------------|--------|
| and Account                  | Scegli come gestire le chiamate in arrivo. |                      |                                               |        |
| Privacy                      | Ricevo io le chiar                         | mate                 | ○ Inoltra chiamate                            |        |
| Notifiche                    | Se non risposta                            | Segre                | teria                                         | $\sim$ |
| 😡 Dispositivi                |                                            |                      |                                               |        |
| (†) Autorizzazioni app       |                                            | Durata s<br>Ia chiam | quilli in secondi prima di reindirizza<br>ata | are    |
| 🛱 Accessibilità              |                                            | 20 sec               | condi (impostazione pr                        | $\sim$ |
| © Sottotitoli e trascrizioni |                                            |                      |                                               |        |

#### 🗋 File

🖇 Chiamate

#### Segreteria

I messaggi vocali verranno visualizzati nell'app per le chiamate con riproduzione audio e trascrizione.

#### Configura segreteria telefonica

#### Suonerie

Scegli una suoneria per le chiamate in arrivo

| Chiamate per | Predefinito | $\sim$ | $\triangleright$ |
|--------------|-------------|--------|------------------|
| lutente      |             |        |                  |
| Chiamate     | Predefinito | $\sim$ | $\triangleright$ |
| noitrate     |             |        |                  |

#### Impostazioni

| ٤3 | Generale                   |
|----|----------------------------|
| ÷= | Account                    |
| Ô  | Privacy                    |
| Q  | Notifiche                  |
| Ç  | Dispositivi                |
| 7  | Autorizzazioni app         |
| Ŷ  | Accessibilità              |
| CC | Sottotitoli e trascrizioni |

🗅 File

Chiamate

Scelta rapida da tastiera per riattivare l'audio

 $\times$ 

Tieni premuto OPTION +barra spaziatrice per riattivare temporaneamente l'audio del microfono durante una riunione.

Quando il tuo stato è impostato su Non disturbare, puoi comunque

ricevere notifiche dalle persone che hanno accesso con priorità.

I contatti bloccati non potranno chiamarti o vedere se sei online.

#### Sondaggi 🚺

Non disturbare

Contatti bloccati

Partecipa ai sondaggi di Microsoft Teams.

Gestisci accesso prioritario

Blocca le chiamate senza numero

Modifica contatti bloccati

#### Visualizzatore dati di diagnostica

Gestisci

Esperienze connesse opzionali

Migliora la tua esperienza con Teams grazie a servizi supportati dal

### Microsoft Teams – alcuni concetti base

- Team di classe consente ai docenti e studenti di collaborare a progetti di gruppo, attività e altro ancora
- Team del personale consente ai responsabili e ai membri del personale di collaborare all'amministrazione e allo sviluppo dell'istituto d'istruzione
- Teams PLC consente ai docenti di collaborare all'interno di una community di apprendimento professionale
- Team Chiunque permette ai club scolastici, alle squadre sportive o a qualsiasi gruppo di studenti e personale scolastico con un interesse o un progetto comune di collaborare
- Un team è un insieme di persone, di canali e di conversazioni, di file e di strumenti, tutto racchiuso in un unico punto dello strumento;
- Un canale è, invece, una discussione all'interno di un team ed è perciò dedicata a un singolo argomento o progetto.
- I proprietari del team possono anche creare un team basato su un gruppo di Microsoft 365 esistente. Tutte le modifiche apportate all'appartenenza al gruppo verranno sincronizzate automaticamente con Teams.

Non si crea un team per ogni riunione!

# Microsoft Teams – modalità di gestione

### Team di classe

I team di classe hanno autorizzazioni e funzionalità univoche per insegnanti e studenti.

Gli insegnanti sono i proprietari dei team di classe e gli studenti sono i membri. Ogni team di classe consente di creare attività e test, registrare i feedback degli studenti e offrire loro uno spazio privato per le note nel blocco appunti per la classe.

### Aggiungi persone a "Lezione I"

Studenti Insegnanti

Cerca studenti

Aggiungi

Inizia a digitare un nome per scegliere un gruppo, una lista di distribuzione o una persona della scuola.
## Team di Classe – blocco appunti

| LI Generale Post File - Pagina iniziale Blocco appunti per la altre 4 - +                                                                                                 | Ecco il risultato che otterrai nel tuo                                                                                     |
|----------------------------------------------------------------------------------------------------|----------------------------------------------------------------------------------------------------|
| + Nuovo $\checkmark$ $$ Carica $\checkmark$ $\bigcirc$ Sincronizza $\circledast$ Apri in SharePoint $\equiv$ Tutti i documenti $\checkmark$ $\bigtriangledown$ $\bigcirc$ | Spazio di collaborazione                                                                                                   |
| Documenti > General > Materiale del corso ⇔                                                                                                    | Le note del team vengono archiviate qui e<br>sono visibili a tutti. Per tutti i canali saranno<br>disponibili sezioni qui. |
|                                                                                                    | Raccolta contenuto                                                                                                    |
|                                                                                                    | Pubblicare materiale didattico per gli<br>studenti.                                                                        |
|                                                                                                    | Sezione Solo docente<br>Uno spazio privato per i docenti                                                                   |
| I file della classe di sola lettura sono<br>disponibili qui: gli studenti possono<br>visualizzarli ma solo i docenti possono<br>apportarvi modifiche.                     | <b>Blocchi appunti degli studenti</b><br>Uno spazio privato per ogni studente.                                             |

#### cco il risultato che otterrai nel tuo blocco appunti Lezione I - Blocco appunti:

 $\bigotimes^{\mathsf{R}}$  Il docente può modificare il contenuto  $\bigotimes^{\mathsf{R}}$  Lo studente può modificare il contenuto

- 8 Il docente può modificare il contenuto
- $g^{\mathsf{R}}$  Lo studente può solo visualizzare il contenuto
- Q Il docente può modificare il contenuto
- $_{\rm A}^{\rm Q}$  Lo studente non può visualizzare il contenuto
- 8 Il docente può modificare il contenuto
- <sup>Q</sup> Lo studente può modificare il proprio contenuto e non può visualizzare i blocchi appunti degli altri

# Team di Classe – blocco appunti

Blocco appunti di OneNote per la classe è un blocco appunti digitale in cui l'intera classe può memorizzare testo, immagini, note scritte a mano, allegati, collegamenti, voce, video e altro ancora.

Ogni blocco appunti è suddiviso in tre parti:

**1.Blocchi appunti degli studenti** — Un'area privata condivisa tra docente e singoli studenti. I docenti possono accedere a tutti i blocchi appunti degli studenti, mentre gli studenti possono visualizzare solo i propri.

**2.Raccolta contenuto** — Un'area di sola lettura in cui i docenti possono condividere materiale con gli studenti.

**3.Spazio di collaborazione** — Un'area in cui condividere, organizzare e collaborare con tutta la classe.

# Team di Classe – blocco appunti

Come sfruttare al massimo il blocco appunti della classe nel team di classe:

**Inizia subito ad aggiungere materiale e a collaborare nel blocco appunti della classe.** Usa il menu a sinistra per aprire o aggiungere nuove pagine.

**Lavora in gruppi.** Se hai aggiunto canali al team di classe, usa la scheda Note in quei canali per continuare a collaborare in tempo reale. Ogni canale è collegato alla sezione corrispondente nello spazio di collaborazione.

**Passa a schermo intero.** Avvia Blocco appunti per la classe a schermo intero per aumentare la produttività. Seleziona la doppia freccia in alto a destra dell'app Microsoft Teams per espandere la finestra.

Accedi a più caratteristiche. Seleziona Apri in OneNote per avviare Blocco appunti per la classe nell'app OneNote e accedere a più caratteristiche.

Altre informazioni. Per saperne di più, leggi la pagina Domande frequenti su Blocco appunti per la classe in Microsoft Teams.

## Team di Classe - Attività

| Nuova attività                                           |                               | Rimuovi                 | Salva | Assegna |
|----------------------------------------------------------|-------------------------------|-------------------------|-------|---------|
| Titolo (obbligatorio)                                    |                               |                         |       |         |
| Immetti titolo                                           |                               |                         |       |         |
| Aggiungi tag                                             |                               |                         |       |         |
| BIU│∀А│≔≒∣⇔⊗                                             |                               |                         |       |         |
| Immetti le istruzioni                                    |                               |                         |       |         |
| 🖉 Allega 🕂 Nuovo 🖽 App                                   |                               |                         |       |         |
| Punti                                                    |                               |                         |       |         |
| Nessun punteggio                                         |                               |                         |       |         |
| Aggiungi rubrica di valutazione                          |                               |                         |       |         |
| Assegna a                                                |                               |                         |       |         |
| Lezione I                                                | Ō                             | Tutti gli studenti      |       | C       |
| Non assegnare a tutti gli studenti aggiunti a questo cor | so in futuro. <mark>Mo</mark> | odifica                 |       |         |
| Data scadenza                                            |                               | Ora scadenza            |       |         |
| lun, 30 gen 2023                                         |                               | 23:59                   |       | Ŀ       |
| L'attività sarà pubblicata immediatamente e saranno co   | nsentite conseg               | ne in ritardo. Modifica |       |         |

- ✓ Assegnare attività ad uno o più studenti
- ✓ Gestire i compiti restituiti
- ✓ Assegnare Voti

# Le guide

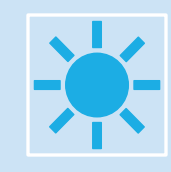

Una giornata tipo dell'apprendimento a distanza

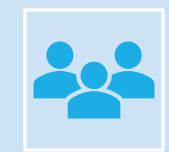

### Teams per l'istruzione

## Differenza tra Team

In un team del personale, un amministratore o un insegnante leader è il proprietario del team. Il proprietario può quindi aggiungere i docenti come membri del team. Se l'amministratore o l'insegnante leader ha dei co-leader per il lavoro amministrativo che sta svolgendo, può anche aggiungere dei titolari per il team.

Un team PLC supporta gli educatori che collaborano in una comunità di apprendimento professionale (PLC).

I PLC possono essere costituiti da un gruppo di ricerca sull'effetto dell'apprendimento sociale ed emotivo sugli studi, da uno studio di un libro o da qualsiasi altro lavoro collaborativo condotto dagli educatori. In un team PLC, il blocco note OneNote PLC integrato è un blocco note collaborativo in cui tutti possono lavorare insieme. Un blocco appunti del team PLC (a differenza di un blocco appunti del team del personale) non crea sezioni private per ogni membro del team.

**Un Team del personale è basato sui leader, mentre un Team del PLC è basato sui pari**. Entrambi fanno risparmiare tempo prezioso ai docenti e agli amministratori delle scuole, offrendo agli educatori uno spazio solido che promuove la condivisione, la collaborazione e la comunicazione.

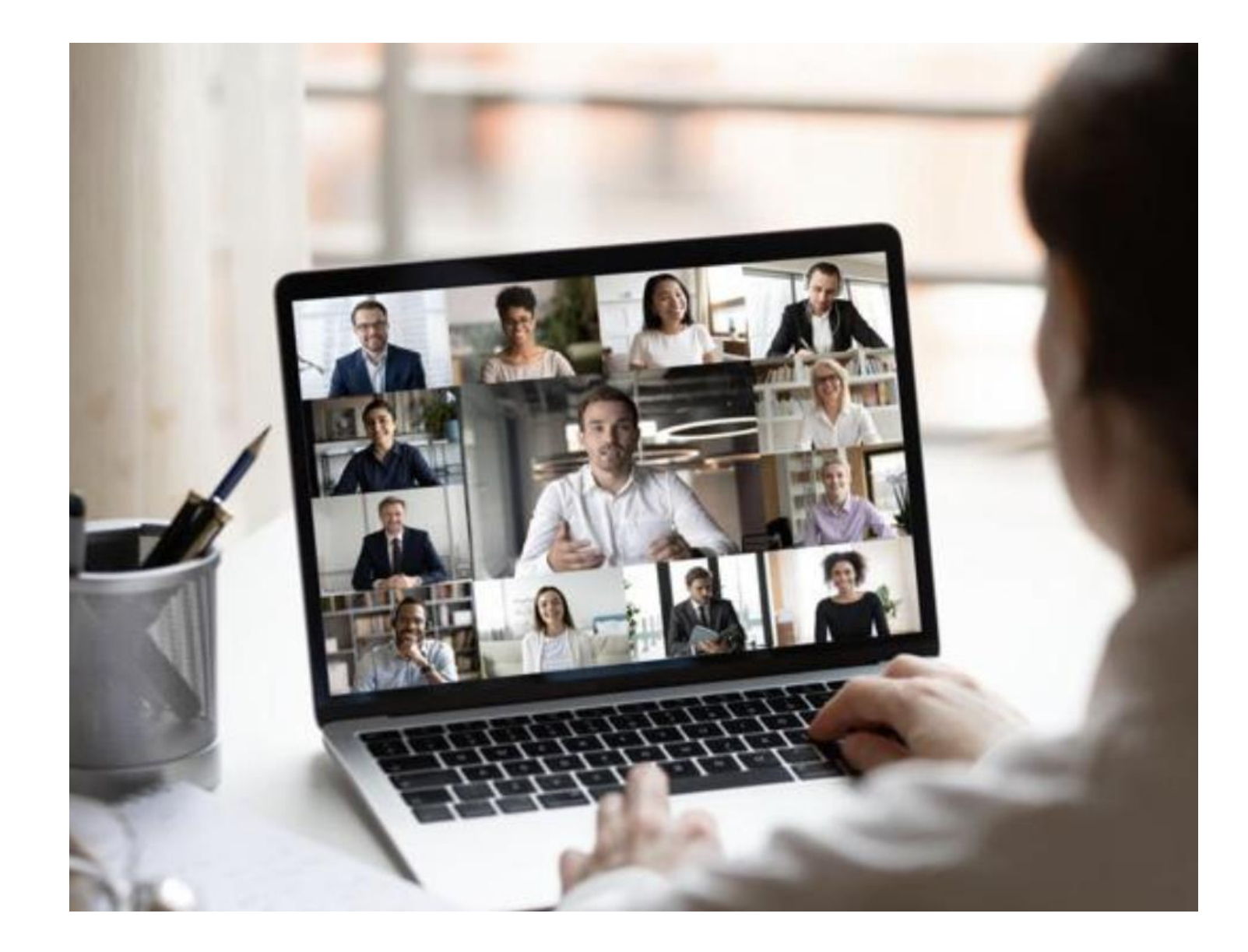

## Riunioni in Teams

- Avviare una riunione
- Gestire le modalità di partecipazione
- Funzionalità avanzate

# Pianificare una riunione in Teams

#### Pianificare una riunione

Ci sono diversi modi per pianificare una riunione in Teams:

Selezionare Pianifica una riunione Pulsante Pianifica una riunione in una chat, sotto la casella di composizione dei messaggi, per prenotare una riunione con le persone presenti nella chat.

Passare a Calendario Pulsante Riunioni sul lato sinistro dell'app e selezionare Nuova riunione nell'angolo in alto a destra.

✓ Selezionare un intervallo di tempo nel calendario. Verrà aperto un modulo di pianificazione.

Nel modulo di pianificazione è possibile assegnare un titolo alla riunione, invitare altre persone e aggiungere dettagli sulla riunione. Usare Assistente Pianificazione per trovare un'ora adatta per tutti partecipanti.

# Pianificare una riunione in Teams

### Invitare gli utenti esterni all'organizzazione

Teams consente di invitare gli utenti esterni all'organizzazione, anche se non hanno una licenza di Teams. Per invitarli, è necessario l'indirizzo di posta elettronica completo.

Passare dove è indicato Aggiungi partecipanti obbligatori. Per i partecipanti facoltativi, selezionare invece Facoltativo.

Digitare l'indirizzo di posta elettronica dell'utente, ad esempio luca@example.com

Selezionare Invita. L'utente riceverà un'email con il collegamento per la riunione.

# Riunioni in Teams – Aggiungere un coorganizzatore

Dopo aver invitato altre persone alla riunione, è possibile aggiungere fino a 10 coorganizzatori per facilitare la gestione della riunione. Prima di aggiungere coorganizzatori, assicurarsi che le persone da aggiungere siano già state aggiunte come partecipanti necessari e quindi seguire questa procedura:

✓ Selezionare la riunione e quindi modifica.

✓ Selezionare Altre opzioni Icona Altre opzioni > opzioni riunione.

Nella pagina delle opzioni della riunione, accanto a Scegli co-organizzatori, selezionare la freccia in giù e scegliere il nome del co-organizzatore.

### **Opzioni riunione**

Chi può evitare la sala di attesa?

Consenti sempre ai chiamanti di ignorare la sala di attesa

Avvisa quando i chiamanti partecipano o abbandonano

Scegli i co-organizzatori:

Chi può essere un relatore?

Viisi sanaantika il miakafana nak i naktasinanti?

#### Tutti

Persone interne all'organizzazione, organizzazioni attendibili e utenti guest

Persone interne all'organizzazione e utenti guest

 $\sim$ 

Persone dell'organizzazione

Solo io e i co-organizzatori

| Utenti che possono<br>evitare la sala d'attesa | e possono<br>sala d'attesa<br>Solo l'organizzatore della riunione può<br>accedere direttamente alla riunione. Tutti<br>gli altri aspetteranno nella sala d'attesa.<br>finché non si è pronti ad<br>ammetterli |                                                                                                    | Persone<br>dell'organizzazione e<br>degli utenti guest                                                                       | Persone nell'organizzazione e gli utenti<br>guest (inclusi quelli che hanno domini di<br>posta elettronica diversi dal tuo) possono                                                   | Si vuole che tutte le persone<br>esterne all'organizzazione,<br>tranne gli utenti guest,                                                           |                                                                                                    |
|------------------------------------------------|----------------------------------------------------------------------------------------------------|----------------------------------------------------------------------------------------------------|----------------------------------------------------------------------------------------------------|----------------------------------------------------------------------------------------------------|----------------------------------------------------------------------------------------------------|----------------------------------------------------------------------------------------------------|
| Solo tu                                        |                                                                                                    |                                                                                                    |                                                                                                    | accedere direttamente alle riunioni. attendano nella sa<br>in modo da poterle<br>una alla volta.                                                                                      |                                                                                                    |                                                                                                    |
| Persone invito*                                | Chiunque riceva l'invito, inclusi quelli<br>inoltrati, parteciperà direttamente alla<br>riunione. Questo non include le liste di                                                                              | Si vuole che un gruppo<br>specifico e limitato di persone<br>partecipi direttamente alla                                                         | Persone<br>dell'organizzazione, delle<br>organizzazioni attendibili<br>e degli utenti guest                                  | Persone nell'organizzazione Teams, i<br>partecipanti esterni di organizzazioni<br>attendibili e i guest possono accedere<br>direttamente alle riunioni.                               | Si vuole che alcune persone<br>esterne aspettino nella sala di<br>attesa in modo da poterle<br>approvare una alla volta.                           |                                                                                                    |
|                                                | invitate individualmente. Se non si vuole<br>che gli utenti inoltrano l'invito ad altri<br>utenti, disattivare Consenti inoltro<br>nell'invito.                                                               | aspettino nella sala di attesa.                                                                                                    | vidualmente. Se non si vuole aspettino nella sala di attesa.<br>nti inoltrano l'invito ad altri<br>attivare Consenti inoltro | Tutti                                                                                                    | Chiunque abbia accesso al collegamento<br>alla riunione accede direttamente alla<br>riunione, incluse le persone che accedono<br>tramite telefono. | Non vuoi che nessuno aspetti<br>nella sala d'attesa. Si vuole<br>che tutti possano partecipare<br>alle riunioni senza |
| Persone<br>nell'organizzazione                 | Solo le persone all'interno<br>dell'organizzazione possono accedere<br>direttamente alla riunione. Tutti gli altri<br>aspetteranno nella sala d'attesa.                                                       | Si vuole che tutti gli utenti<br>guest e le persone esterne<br>aspettino nella sala di attesa<br>in modo da poterli approvare<br>uno alla volta. |                                                                                                    | A seconda dei criteri o delle impostazioni<br>della riunione, gli utenti anonimi potrebbero<br>comunque essere inseriti nella sala di<br>attesa anche se è selezionato <b>Tutti</b> . | approvazione specifica.                                                                                                    |                                                                                                    |

### Impedire ai partecipanti di riattivare l'audio e condividere video

Per evitare distrazioni durante riunioni di grandi dimensioni, è consigliabile decidere quando i partecipanti possono riattivare l'audio e condividere il proprio video. Per informazioni dettagliate, vedere Gestire le autorizzazioni audio e video dei partecipanti.

Per impedire ai partecipanti di riattivare l'audio, disattivare l'interruttore accanto a Consenti microfono per i partecipanti?.

Per impedire ai partecipanti di condividere video, disattivare l'interruttore accanto a Consenti la fotocamera per i partecipanti?.

#### Consentire la chat della riunione

In generale, le persone incluse nell'invito alla riunione possono partecipare a una chat prima, durante e dopo la riunione.

Se si seleziona Disabilitato per questa opzione, non ci sarà alcuna chat della riunione in qualsiasi momento.

Se si seleziona Solo in riunione, la chat della riunione non sarà disponibile prima e dopo la riunione.

#### Consenti reazioni

È possibile scegliere se le persone possono usare o meno le reazioni live in una riunione. Se scegli di non permetterlo, saranno ancora in grado di alzare la mano. Per altre informazioni, vedere Esprimersi nelle riunioni di Teams con le reazioni in tempo reale.

### Bloccare una riunione

In una riunione di Teams, gli organizzatori della riunione possono scegliere di bloccare le riunioni per impedire successivi tentativi di partecipazione. Chiunque tenti di partecipare a una riunione bloccata da qualsiasi dispositivo verrà informato che la riunione è bloccata.

Per bloccare una riunione da un desktop, selezionare Pianifica una riunione > Partecipa a > Partecipanti > ... > Blocca la riunione (o sbloccala quando è bloccata).

Quando una riunione è bloccata, nessun altro partecipante potrà partecipare, ma gli invitati potranno comunque accedere alla chat della riunione, alla registrazione e ad altre informazioni sulla riunione.

#### **Opzioni riunione**

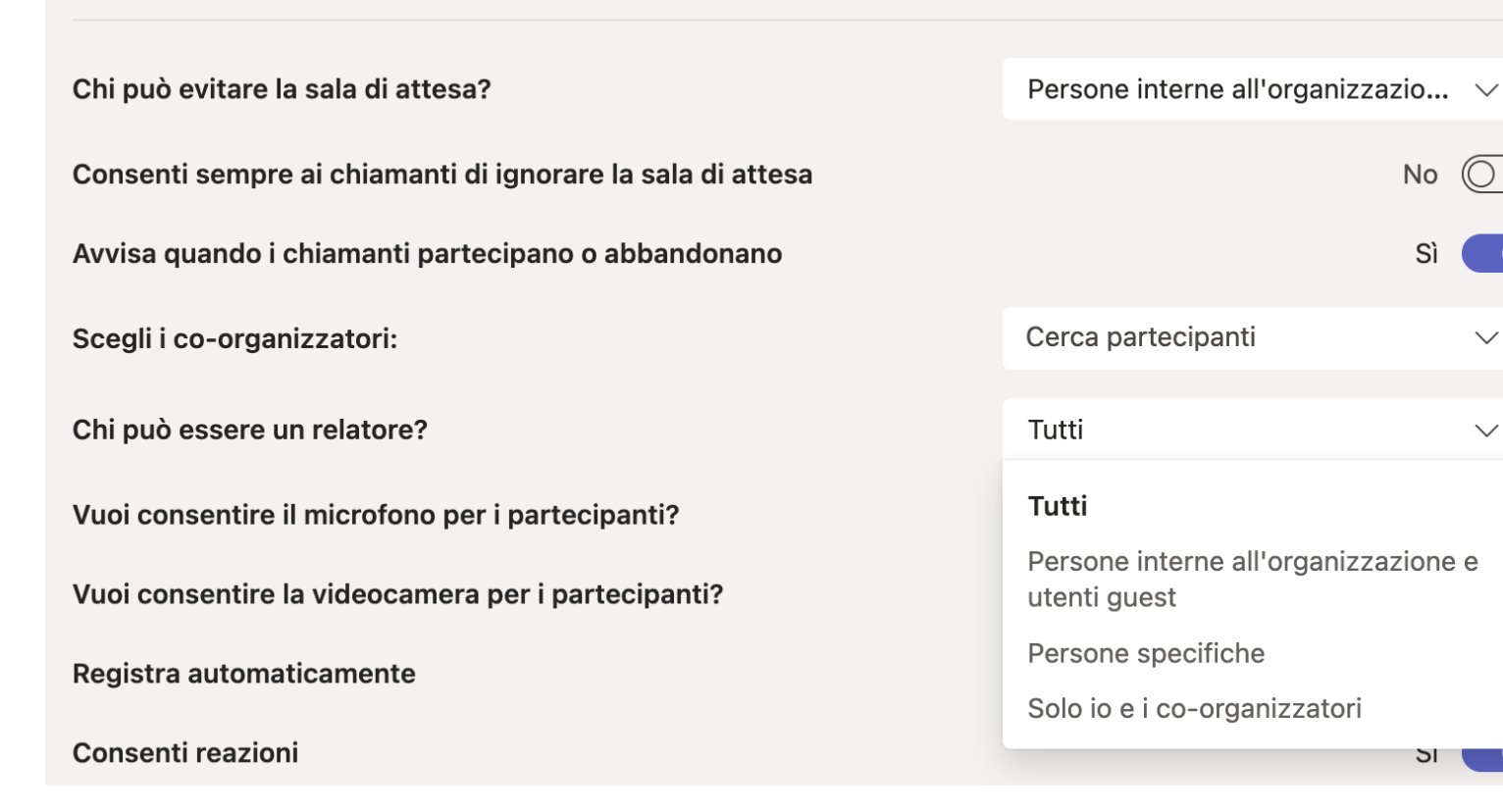

No 🔘

 $\sim$ 

 $\sim$ 

5

Sì

### **Opzioni riunione**

Chi può evitare la sala di attesa?

Consenti sempre ai chiamanti di ignorare la sala di attesa

Avvisa quando i chiamanti partecipano o abbandonano

Scegli i co-organizzatori:

Chi può essere un relatore?

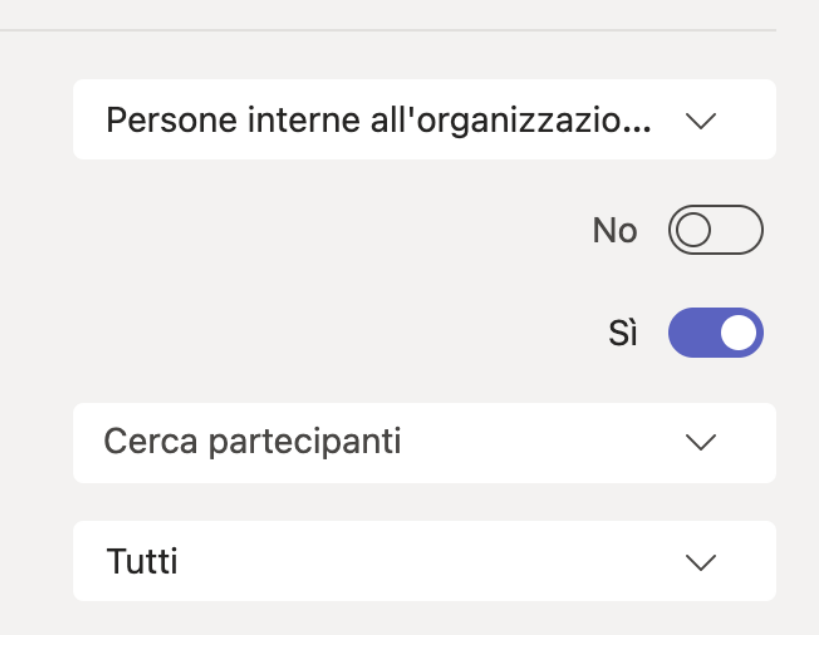

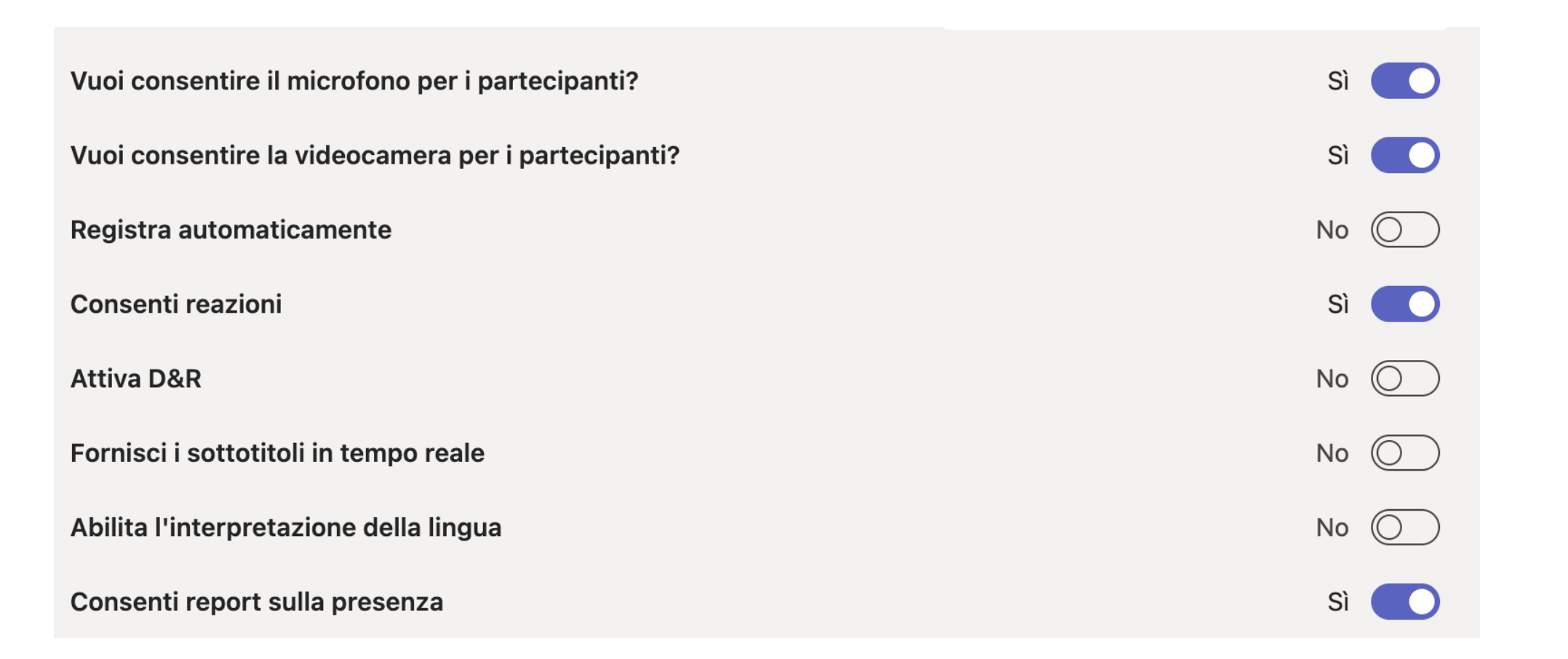

### Ruoli in una riunione di Teams:

Se si organizza una riunione con più partecipanti, è consigliabile assegnare ruoli a ogni partecipante per determinare chi può fare cosa nella riunione.

Sono disponibili tre ruoli tra cui scegliere: co-organizzatore, relatore e partecipante. Coorganizzatori e relatori condividono la maggior parte delle autorizzazioni di organizzatore, mentre i partecipanti sono più controllati.

| Funzionalità                                                                  | libreria | Co-<br>organizzatore | Relatore | Partecipante |
|-------------------------------------------------------------------------------|----------|----------------------|----------|--------------|
| Parlare e condividere video                                                   | ~        | ~                    | ~        | ~            |
| Partecipare alla chat della riunione                                          | ~        | ~                    | ~        | ~            |
| Condividere il contenuto                                                      | ~        | ~                    | ~        |              |
| Visualizzare in privato un file di PowerPoint condiviso<br>da un altro utente | ~        | ~                    | ~        | ~            |
| Assumere il controllo della presentazione di<br>PowerPoint di un altro utente | ~        | ~                    | ~        |              |
| Disattivare l'audio degli altri partecipanti                                  | ~        | ~                    | ~        |              |

| Funzionalità                                          | libreria | Co-<br>organizzatore | Relatore | Partecipante |
|-------------------------------------------------------|----------|----------------------|----------|--------------|
| Impedire ai partecipanti di riattivare l'audio        | ~        | ~                    | ~        |              |
| Rimuovere partecipanti                                | ~        | ~                    | ~        |              |
| Ammettere persone dalla sala di attesa                | ~        | ~                    | ~        |              |
| Cambiare i ruoli degli altri partecipanti             | ~        | ~                    | ~        |              |
| Avviare o interrompere la registrazione               | ~        | ~                    | ~        |              |
| Avviare o interrompere la trascrizione in tempo reale | ~        | ~                    | ~        |              |

| Funzionalità                                          | libreria | Co-<br>organizzatore | Relatore | Partecipante |
|-------------------------------------------------------|----------|----------------------|----------|--------------|
| Avviare o interrompere la trascrizione in tempo reale | ~        | ~                    | ~        |              |
| Gestire i gruppi di lavoro                            | ~        | ~                    |          |              |
| Modificare le opzioni della riunione                  | ~        | ~                    |          |              |
| Aggiunta o rimozione di un'app                        | ~        | ~                    | ~        |              |
| Usare un'app*                                         | ~        | ~                    | ~        | ~            |
| Cambiare le impostazioni della app                    | ~        | ~                    | ~        |              |

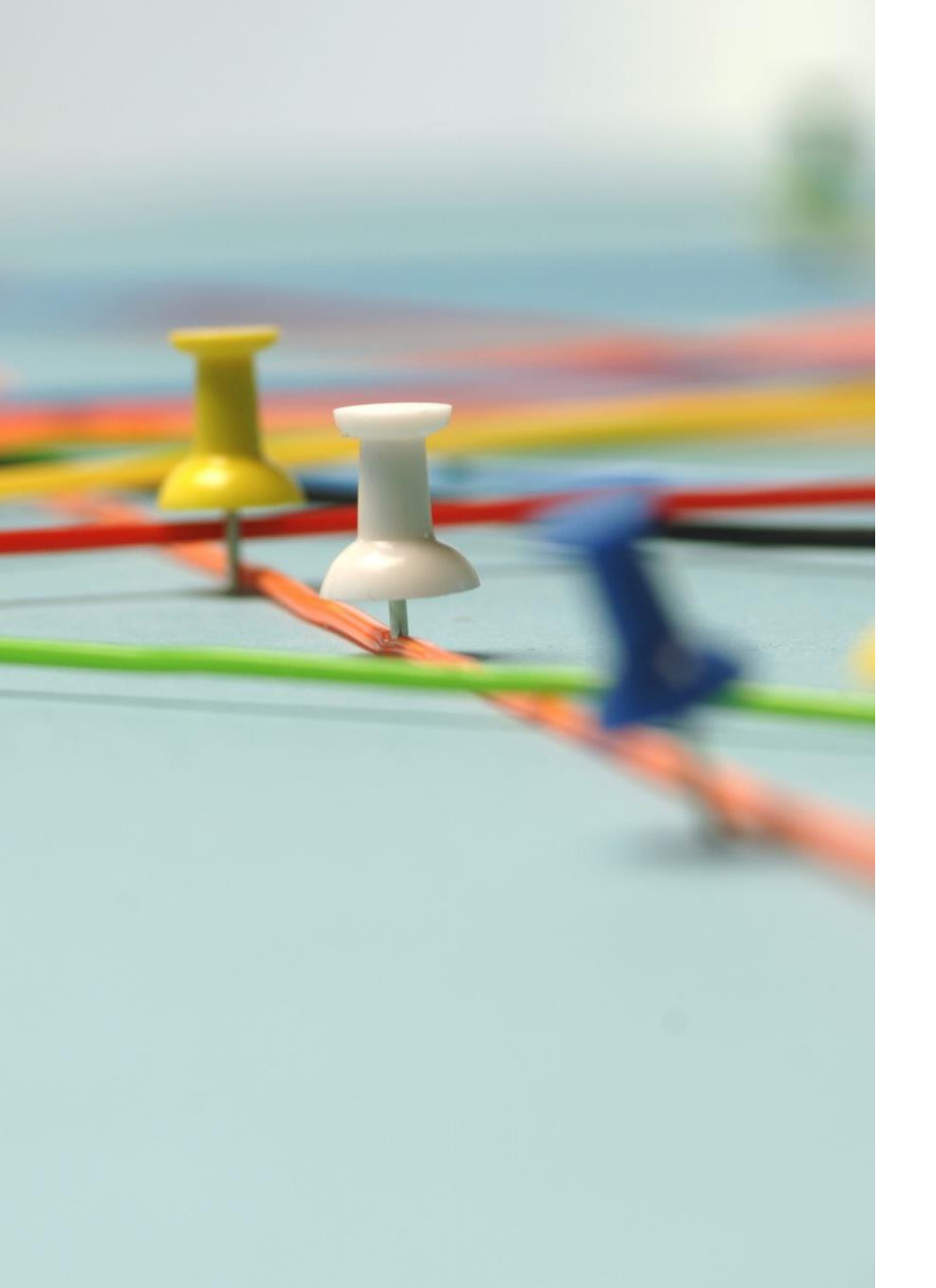

# Piattaforma di e-learning

https://elearning.unipa.it

# La piattaforma di e-learning

| A Home              | AND STIMO                                   |            |
|---------------------|---------------------------------------------|------------|
| 🚯 Dashboard         | degli Studi<br>di Palermo                   | <b>Q</b> - |
| 🛗 Calendar          | TOIS STOCK                                  |            |
| Private files       |                                             |            |
| 🖌 Content bank      | Search courses                              |            |
| My courses          |                                             |            |
| Site administration | Courses                                     |            |
|                     |                                             | Expand all |
|                     | ▶ Materie Erogate                           |            |
|                     | <ul> <li>Online Master's Degrees</li> </ul> |            |
|                     | Materie Erogate (AA 2020/21, 2021/22)       |            |
|                     | Materie Erogate fino al 2019/2020           |            |
|                     | ► OFA (Obblighi Formativi Aggiuntivi)       |            |

# La piattaforma di e-learning

- Accesso tramite credenziali istituzionali (guida all'accesso)
- Piattaforma basata su software Moodle
- Approccio pedagogico collaborativo: gli studenti possono interagire fra di loro e con il docente
- Diverse attività che richiedono partecipazione attiva degli studenti: forum, wiki, compiti, quiz, chat, ecc..

# E-learning: Creazione di un corso

- 1. I corsi vengono creati dagli amministratori di sistema
- 2. Per richiedere la creazione di un corso presente nell'offerta formativa, è sufficiente accedere alla pagina <u>https://tiny.unipa.it/richiesta-creazione-corsi</u>
- 3. Per tutte le altre richieste, inviare una email a <u>supporto-</u> <u>elearning@unipa.it</u>

 Per modificare le impostazioni generali: accedere al corso, cliccare la rotella (in alto a destra) e scegliere «Impostazioni» dal menù a tendina

| 😂 Corso test   | Corso test    | 1 8.                                        |
|----------------|---------------|---------------------------------------------|
| 📽 Partecipanti |               | 2 🌣 Impostazioni                            |
| Badge          |               | Criteri di completamento                    |
| Competenze     |               | Filtri     Impostazione registro valutatore |
| I Valutazioni  | Announcements | Backup                                      |
| A Home         |               | 1 Ripristino                                |
|                | Argomento 1   | ୍ର Importa<br>ମ୍ପ୍ରେ Copia corso            |
| 2 Dashboard    |               | ← Reset                                     |

2. Verrà visualizzata una pagina in cui sarà possibile modificare diverse impostazioni del corso (nome, descrizione, immagina di copertina, date, visibilità, ecc...)

Per qualunque dubbio, accanto ad ogni elemento è presente un pulsante a forma di punto interrogativo (?) che fornisce ulteriori indicazioni sul relativo campo.

#### Generale

| Titolo del corso 🌖                 | 0 | Corso test                                                                    |    |
|------------------------------------|---|-------------------------------------------------------------------------------|----|
| Titolo abbreviato 🏾 🌖              | 0 | test_2023                                                                     |    |
| Categoria di corsi                 | 0 | Altri Corsi                                                                   | \$ |
| Visibilità del corso               | 0 | Nascondi 🗢                                                                    |    |
| Data di inizio del<br>corso        | 0 | 31 <b>≑</b> gennaio <b>≑</b> 2023 <b>≑</b> 00 <b>≑</b> 00 <b>≑</b> 🛗          |    |
| Data di fine corso                 | 0 | 30 <b>≑</b> Iuglio <b>¢</b> 2024 <b>¢</b> 01 <b>¢</b> 00 <b>¢ ∰ ∠</b> Abilita |    |
| Codice identificativo<br>del corso | 0 |                                                                               |    |

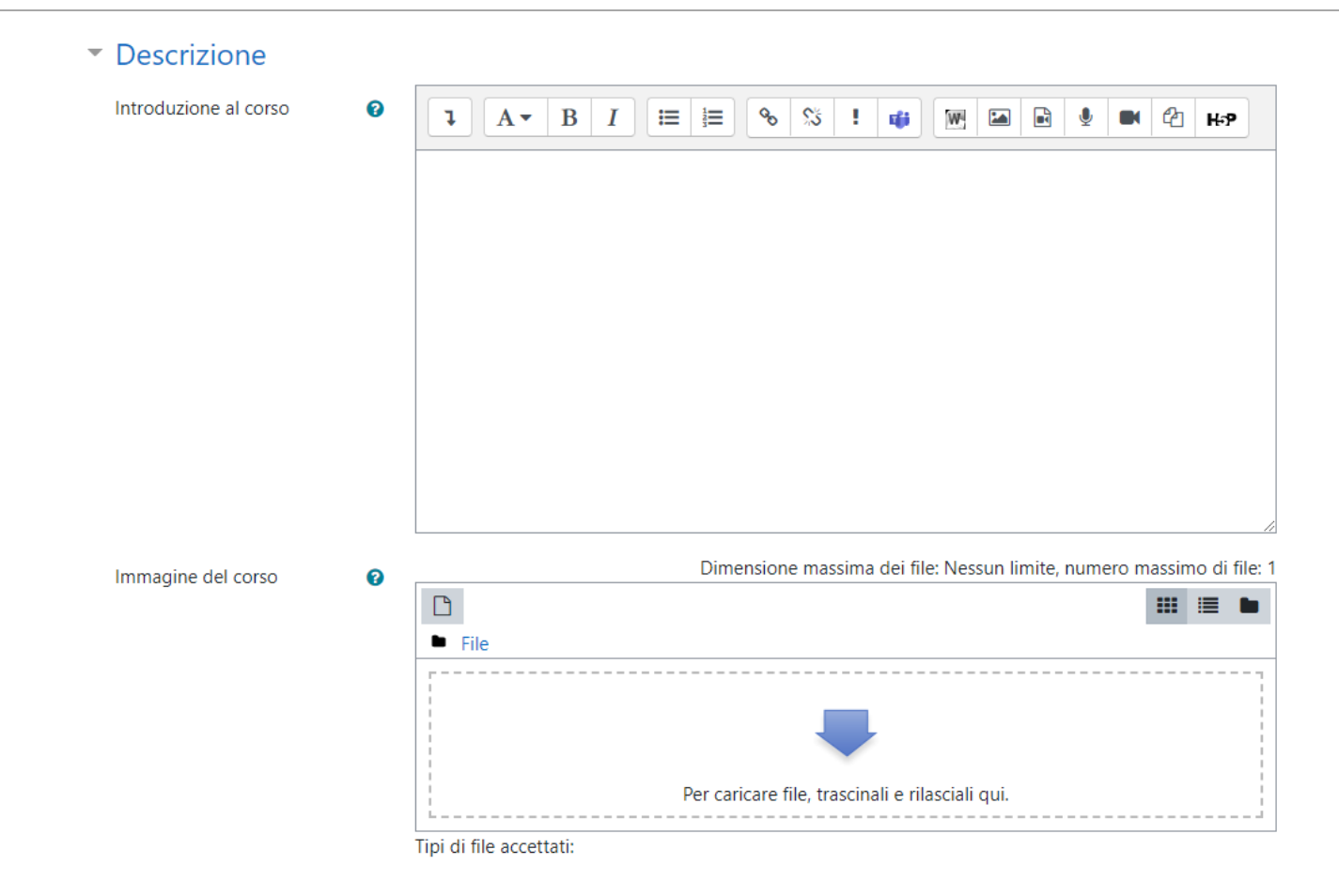

#### Formato corso Formato 0 Per argomenti ŧ Le sezioni nascoste visualizzano solo l'intestazione 🗢 Sezioni nascoste 0 0 Visualizza le sezioni nella stessa pagina 🗢 Visualizzazione corso Aspetto Forza lingua Non forzare ŧ Numero di annunci da 5 🕈 0 visualizzare Visualizza valutazioni agli Sì 🕈 0 studenti Visualizza i report delle No 🕈 0 attività

### ▼ File e caricamenti

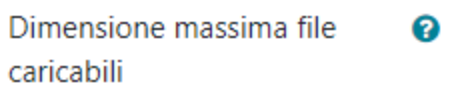

Limite di caricamento del Sito: (256MB) 🗢

### Tracciamento del completamento

Traccia il completamento 😮 Sì 🗢

### Gruppi

| Modalità gruppo           | 0 | Senza gruppi 🔶 |
|---------------------------|---|----------------|
| Forza modalità gruppo     | 0 | No 🕈           |
| Raggruppamento di default |   | Nessuno 🗢      |

3. Per l'inserimento di nuove attività all'interno del corso, accedere al corso e cliccare il bottone «Attiva modifica»

| <ul> <li>Corso test</li> <li>Partecipanti</li> <li>Badge</li> </ul> | Corso test<br>Home / Corsi / Altri Corsi / Corso test | 🛟 🚽 |
|---------------------------------------------------------------------|-------------------------------------------------------|-----|
| ☑ Competenze                                                        |                                                       |     |
| I Valutazioni                                                       | Announcements                                         |     |
| 🖀 Home                                                              |                                                       |     |
| 🚳 Dashboard                                                         | Argomento 1                                           |     |

4. A questo punto, sarà possibile modificare i nomi delle sezioni già presenti (1), aggiungere ulteriori sezioni (2), aggiungere attività/risorse in qualunque sezione (3)

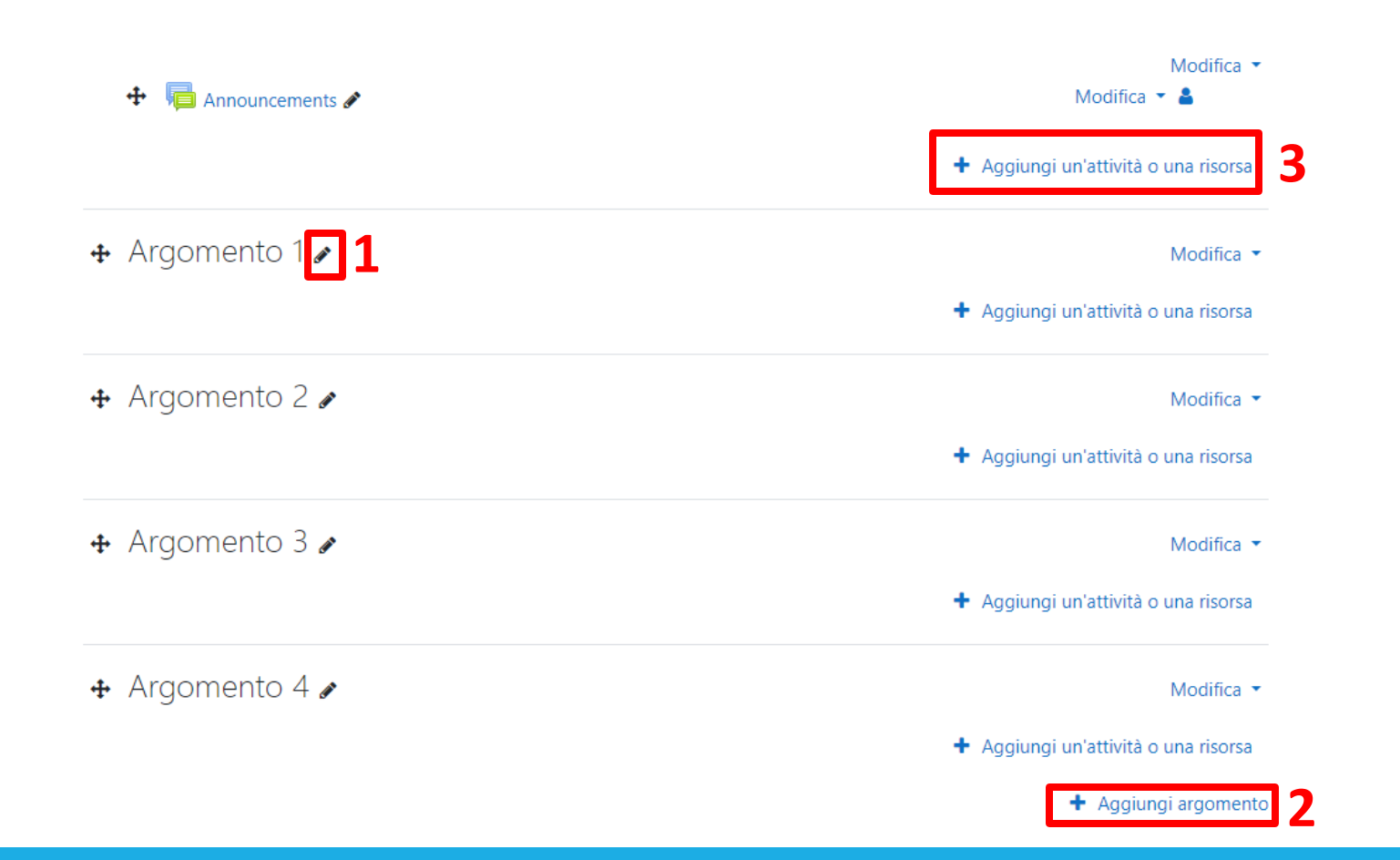

- 4. In piattaforma è possibile aggiungere decine di attività diverse
- 5. Ogni attività ha delle sue impostazioni
- 6. Le diverse attività consentono di: assegnare esercizi agli studenti (Compito, Quiz); caricare materiale (File, Cartella); creare spazi di collaborazione (Forum, Chat); inserire risorse utili per il corso (Lezione, Wiki, Glossario, Pagina)
### E-learning: Gestione di un corso

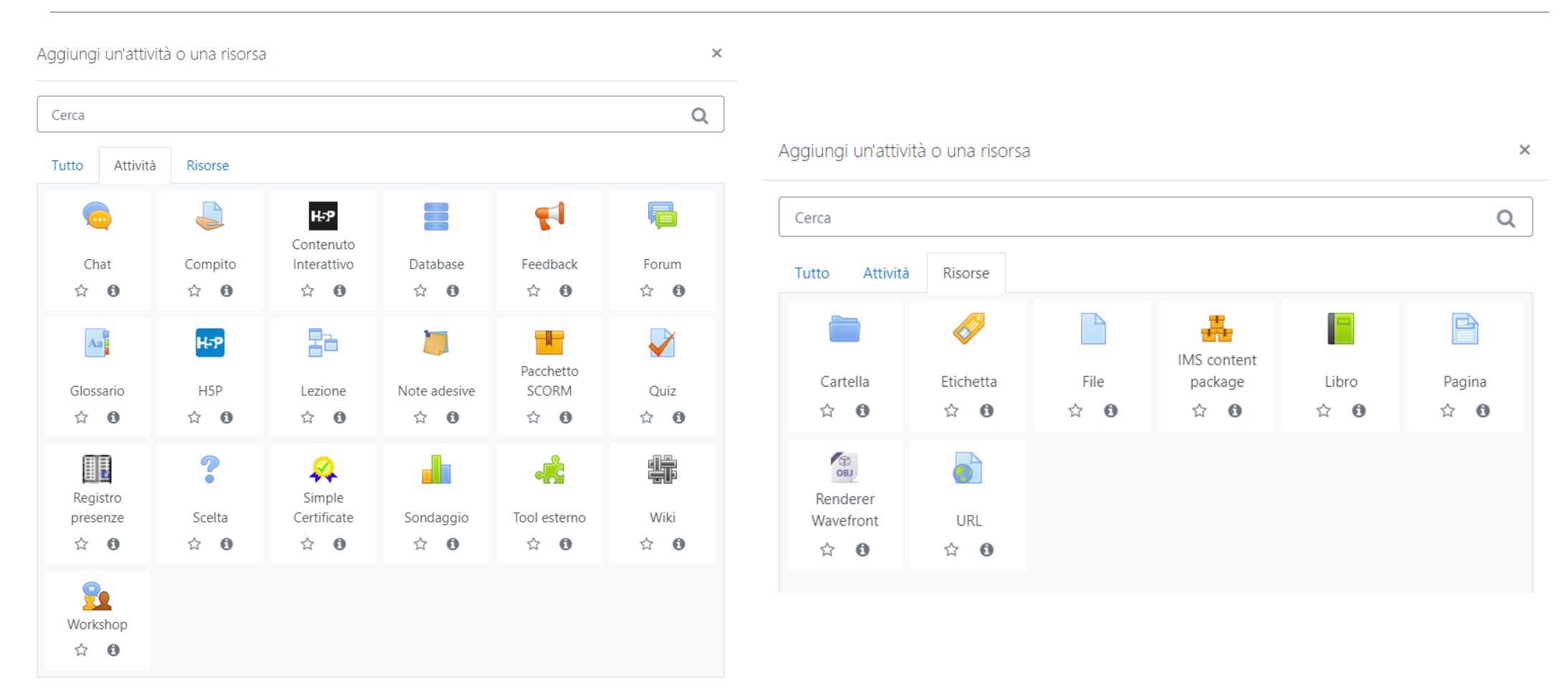

### E-learning: Condivisione di risorse

- Per condividere risorse con gli studenti, utilizzare i moduli «File» (singola risorsa) o «Cartella» (più risorse). Entrambi, consentono di caricare file in qualunque formato.
- 2. La piattaforma consente di scegliere il nome del modulo, la descrizione, e la modalità di visualizzazione (ad esempio, si può forzare il download o l'apertura nel browser)

### E-learning: Condivisione di risorse

| <ul> <li>Generale</li> </ul> |                                                 |        |
|------------------------------|-------------------------------------------------|--------|
| Nome                         | 0                                               |        |
| Descrizione                  | 1 A • B I ≔ ≡ % % ! ∰ ⊠ № ℓ Ha                  | •      |
|                              |                                                 |        |
|                              |                                                 |        |
|                              | Visualizza descrizione nella home del corso     |        |
| Seleziona file               | Dimensione massima dei nuovi file: Nessun       | limite |
|                              | E Eile                                          |        |
|                              |                                                 |        |
|                              | Per caricare file, trascinali e rilasciali qui. |        |
| Aspetto                      |                                                 |        |
| Visualizzazione              | Automatica     \$                               |        |
|                              | Visualizza dimensione                           |        |
|                              | 🗌 Visualizza tipo 🔞                             |        |
|                              | Visualizza data di caricamento/modifica         |        |
| Visualizza più elementi      |                                                 |        |
|                              | Visualizza la descrizione della risorsa         |        |

#### Portale della didattica

https://www.docenti.unipa.it

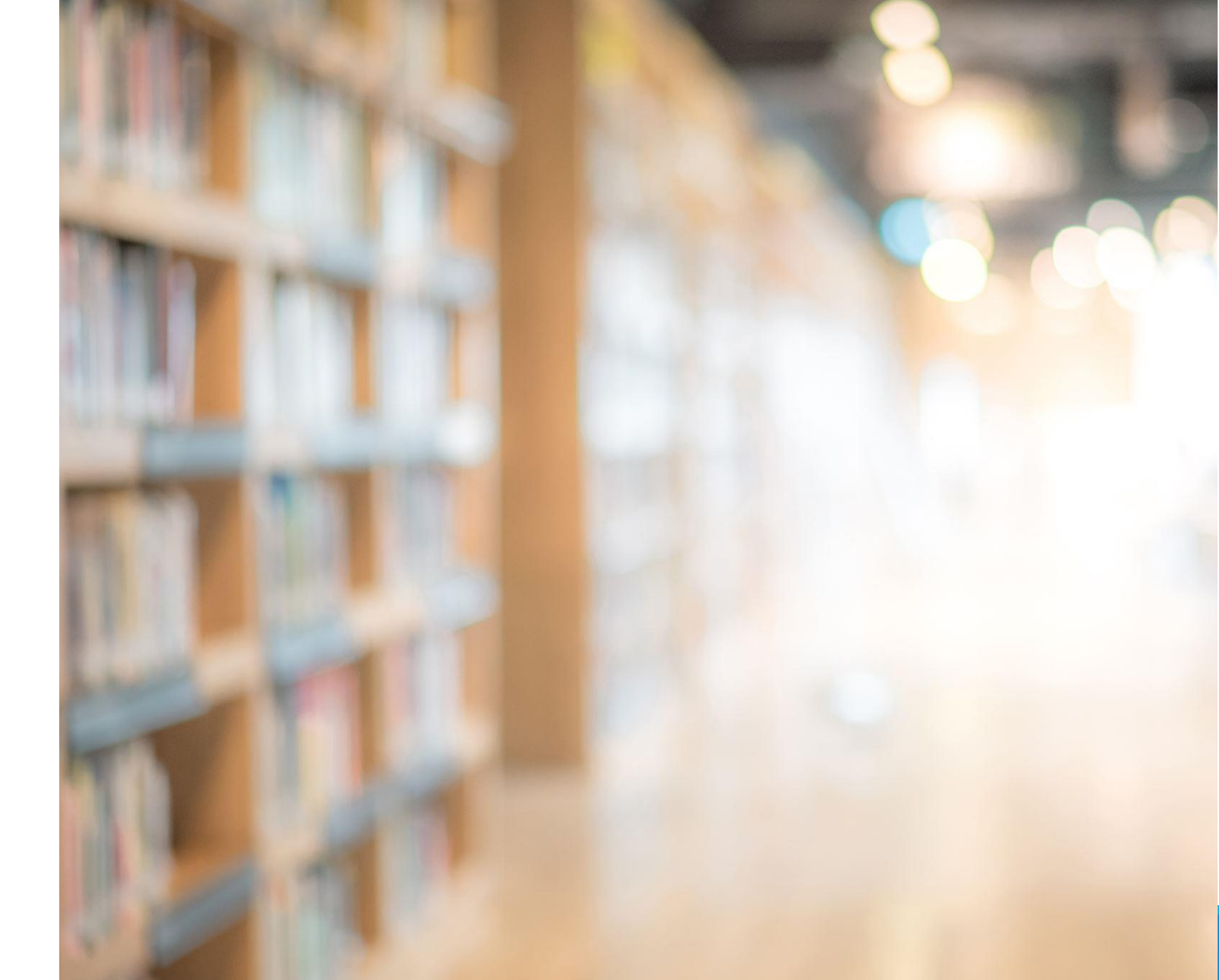

#### Portale della Didattica HOME > Portale della Didattica> PORTALE DELLA DIDATTICA Utente Notizie del portale della didattica Possibili rallentamenti del Portale della Didattica - 16/01/2023 Causa l'elevato numero di verbalizzazioni previste per oggi, 16/1/2023, si potrebbero verificare dei temporanei rallentamenti al Portale della Didattica. Il portale tornerà al normale funzionamento nel corso della mattinata. Codice Fiscale 007040004 Username LOGOUT Funzioni Firma/Chiusura multipla verbali di esame Gestione Deleghe Gestione foto e notifiche Curriculum Vitae Attivita' didattica

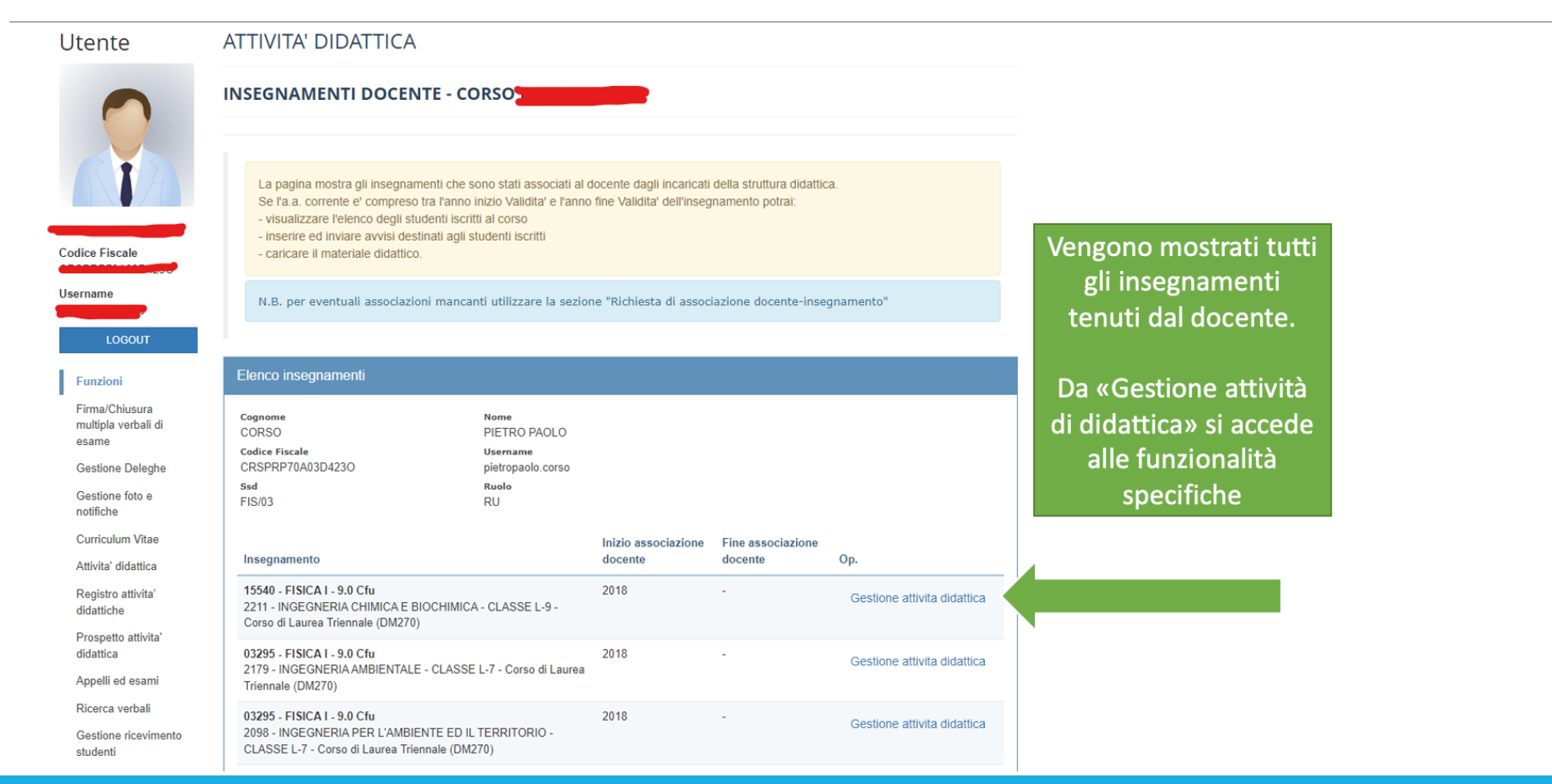

| 0                                              | GES    |
|------------------------------------------------|--------|
| <b>KTA</b>                                     | RI     |
|                                                | Doc    |
| Codice Fiscale                                 | Ins    |
| Userneme                                       | Con    |
| Osemane                                        | Stru   |
| LOGOUT                                         | Nº i   |
| Funzioni                                       | Ann    |
| Firma/Chiusura<br>multipla verbali di<br>esame |        |
| Gestione Deleghe                               |        |
| Gestione foto e<br>notifiche                   | Esport |
| Curriculum Vitae                               |        |
| Attivita' didattica                            |        |
| Registro attivita'<br>didattiche               |        |
| Prospetto attivita'<br>didattica               |        |
| Appelli ed esami                               |        |
| Ricerca verbali                                |        |
| Gestione ricevimento<br>studenti               |        |
| Validazione tesi                               | 4      |

| IESTIONE ATT                           | VITA' D            | IDATTICA - PIETRO PAOLO                                                                                                    | CORSO                                                       |                     |
|----------------------------------------|--------------------|----------------------------------------------------------------------------------------------------|-------------------------------------------------------------|---------------------|
| RIEPILOGO INFO                         | RMAZIO             | NI DOCENTE E INSEGNAMENTO                                                                                                    |                                                             |                     |
| Docente                                | -                  |                                                                                                    |                                                             |                     |
| Insegnamento                           | 15540 -            | FISICA I - 9.0 Cfu                                                                                                    |                                                             |                     |
| Corso di Laurea                        | 2211 - I           | NGEGNERIA CHIMICA E BIOCHIMICA - C                                                                                                    | LASSE L-9 - Corso di Laurea                                 | Triennale (DM270)   |
| Struttura didattica                    | SCUOL              | A POLITECNICA                                                                                                    |                                                             |                     |
| Nº iscritti alle lezioni               | 49                 |                                                                                                    |                                                             |                     |
| Anno attivita'                         | 2022               | 2                                                                                                    |                                                             | ~                   |
|                                        | SELE               | ZIONA                                                                                                    |                                                             |                     |
| ELENCO STU                             | IDENTI ISCF        | RITTI AVVISI AGLI STU                                                                                                    | DENTI ISCRITTI                                              | MATERIALE DIDATTICO |
| sporta in Pdf<br>sporta in Excel (XLS) |                    |                                                                                                    |                                                             |                     |
| Studente                               | Matricola          | Corso                                                                                                    |                                                             | Email               |
|                                        |                    |                                                                                                    |                                                             |                     |
|                                        | 0722835            | Corso di Laurea Triennale (DM270)                                                                                                    | IMICA - CLASSE L-9 -                                        | @community.unipa.it |
|                                        | 0722835            | 2211 - INGEGNERIA CHIMICA E BIOCH<br>Corso di Laurea Triennale (DM270)<br>2211 - INGEGNERIA CHIMICA E BIOCHI<br>Corso di Laurea Triennale (DM270)                                                                          | MICA - CLASSE L-9 -                                         | community.unipa.it  |
|                                        | 0750182<br>0732802 | 2211 - INGEGNERIA CHIMICA E BIOCH<br>Corso di Laurea Triennale (DM270)<br>2211 - INGEGNERIA CHIMICA E BIOCH<br>Corso di Laurea Triennale (DM270)<br>2211 - INGEGNERIA CHIMICA E BIOCH<br>Corso di Laurea Triennale (DM270) | MICA - CLASSE L-9 - MICA - CLASSE L-9 - MICA - CLASSE L-9 - | Community.unipa.it  |

Da «ELENCO STUDENTI ISCRITTI» è possibile visionare gli studenti che frequentano e mandare a loro delle comunicazioni

#### uova segnalazione

Seleziona gli studenti a cui intendi inviare la segnalazione e premi Invia. Se intendi inviare una segnalazione a tutti gli studenti iscritti, utilizza la sezione 'Avvisi agli studenti iscritti'

#### NUOVA SEGNALAZIONE

|                          | 11 |
|--------------------------|----|
| (Massimo 4000 caratteri) |    |
|                          |    |

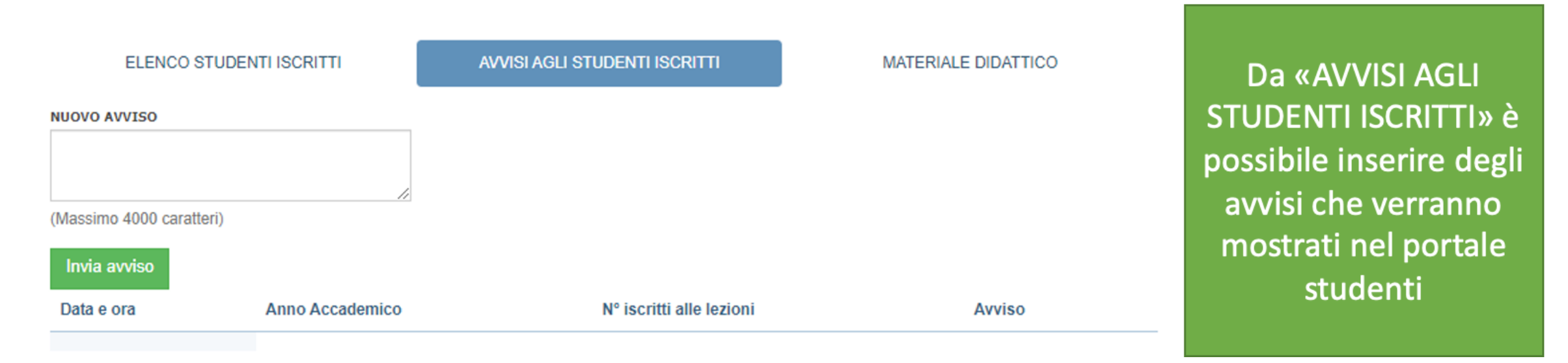

Anione

| EL                                                                     | ENCO STUDENTI ISC                                                                                                  | RITTI                                                                            | AVVISI AGLI STUDENTI ISCRITTI                                                                      | MATERIALE DIDATTICO                                             |
|------------------------------------------------------------------------|----------------------------------------------------------------------------------------------------|----------------------------------------------------------------------------------|----------------------------------------------------------------------------------------------------|-----------------------------------------------------------------|
| nserime                                                                | nto materiale dida                                                                                                 | ttico                                                                            |                                                                                                    |                                                                 |
| Aggiun     Se deside     attivita'     FILE     Scegli file     Aggiun | ngi materiale didatti<br>ri copiare/spostare<br>Nessun file selezion<br><b>ji file</b><br>one del file da caricare | co all'anno di attivit:<br>materiale didattico,<br>ato<br>e non deve superare 30 | a' dell'insegnamento attraverso il pulsant<br>presente in un altro anno attivita', utilizz<br>) MB | e AGGIUNGI FILE.<br>a la sezione Copia/Sposta materiale da anno |
| COPIA/SPO                                                              | OSTA MATERIALE DA AI                                                                                               | NO ATTIVITA'                                                                     |                                                                                                    |                                                                 |
| COPIA/SPO<br>2021                                                      | OSTA MATERIALE DA AI                                                                                               | NNO ATTIVITA'                                                                    |                                                                                                    | ~                                                               |

Mana file

Data are in comission to

Da «MATERIALE DIDATTICO» è possibile caricare i file contenenti presentazioni, dispense, etc.

|                  | Nome me Dimensione | Azione |
|------------------|--------------------|--------|
| 30/01/2023 9:30  | Lezione03.ppt      | 2,5mb  |
| 20/01/2023 14:30 | Lezione02.ppt      | 1,8mb  |
| 10/01/202313:33  | Lezione01.ppt      | 1,5mb  |

Dimensione

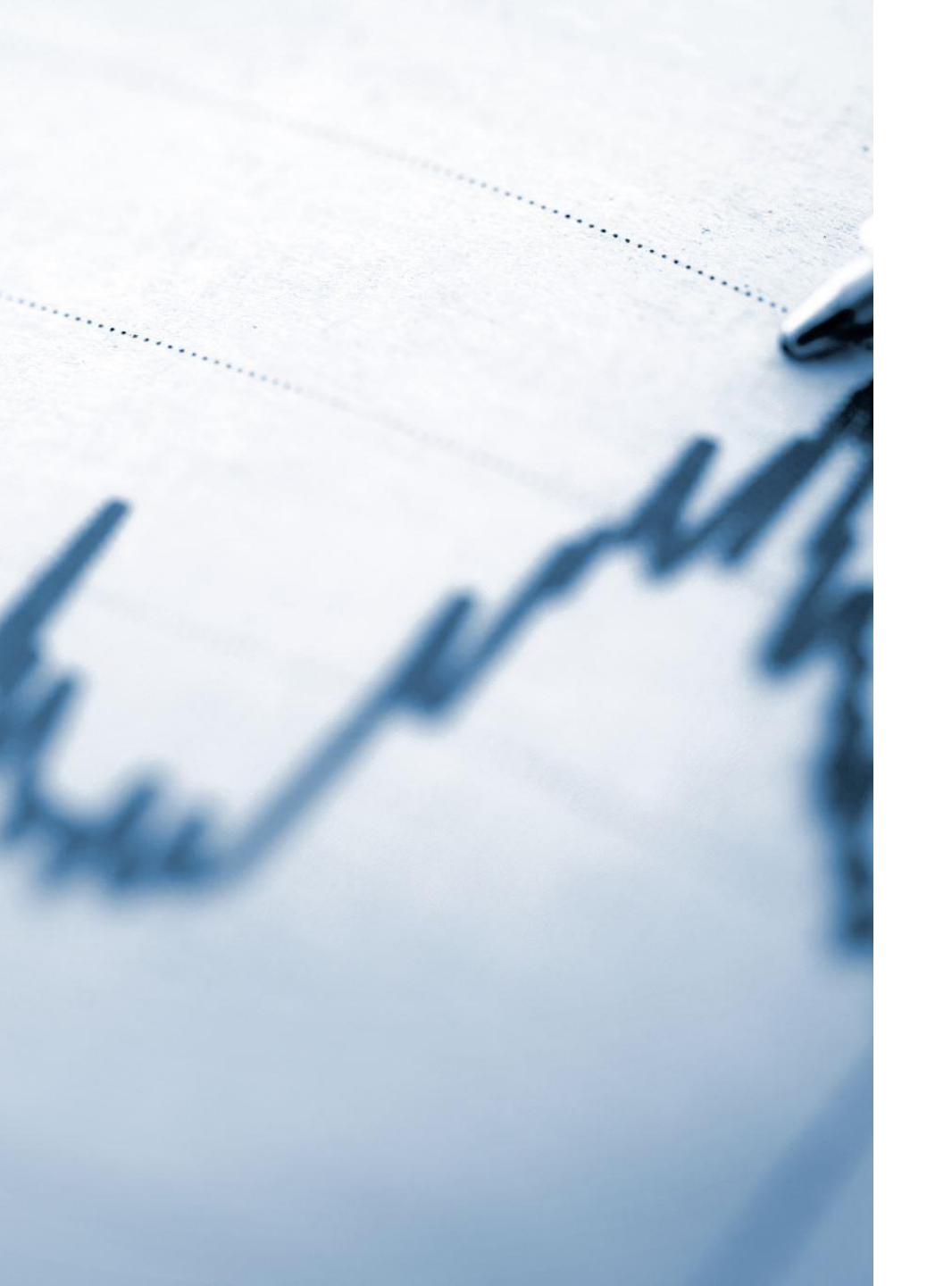

## Ulteriori scenari

- ✓ Utilizzo più consapevole degli strumenti
- ✓ Standardizzazione nella gestione delle piattaforme
- ✓ Condivisione di best practice
- ✓ Verifica dell'evoluzione tecnologica

Grazie per l'attenzione!